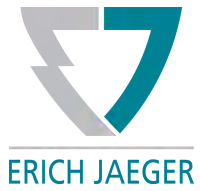

#### Installation instructions

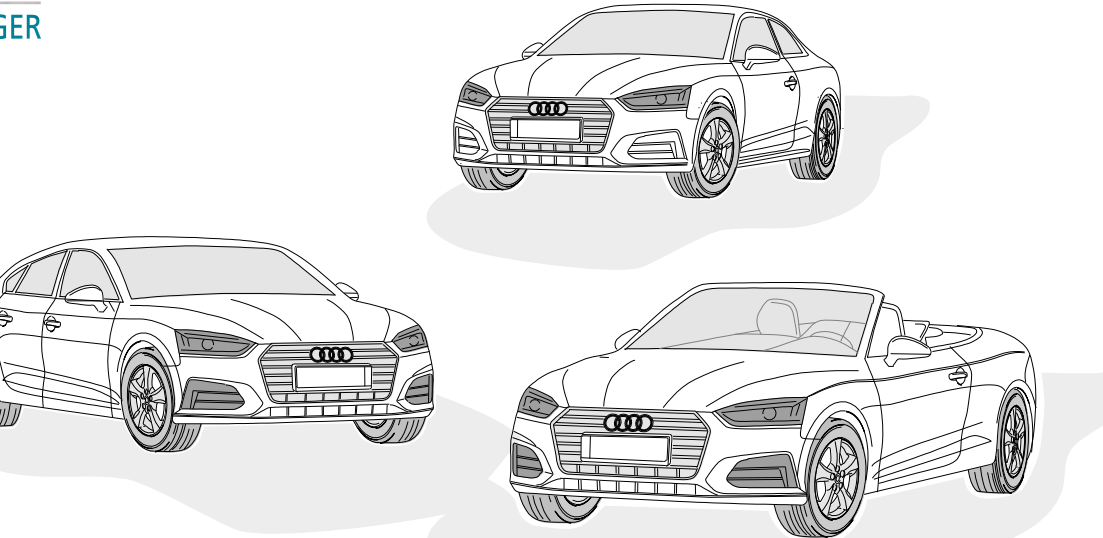

## 750073EJ

AUDI A5 Sportback AUDI A5 Coupe<sup>2</sup> AUDI A5 Cabrio 04/17 >> 04/17 >> 05/17 >>

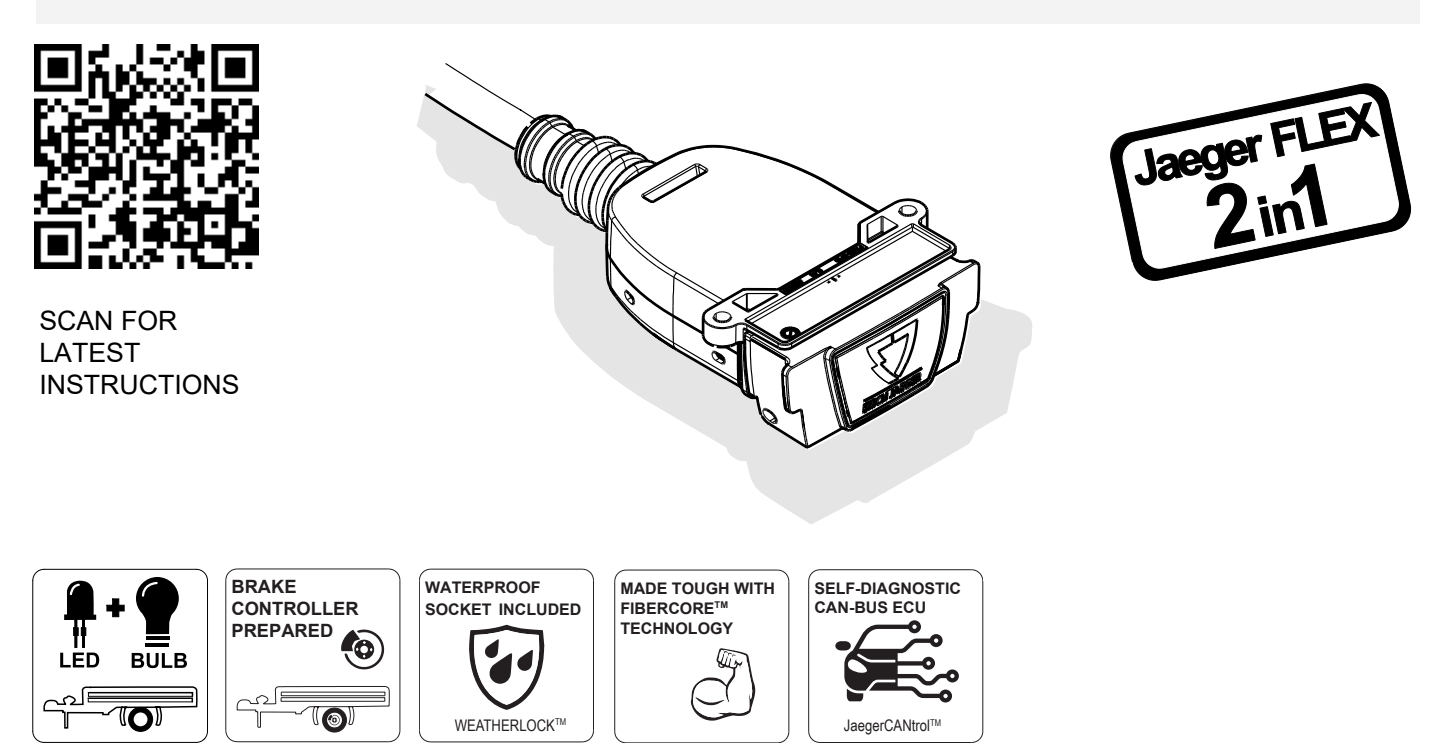

#### **Reference:**

The following information must be reviewed before beginning the assembly:

The installation instructions are to be thoroughly read.

The installation should be carried out by qualified personnel with the relevant technical knowledge. The vehicle manufacturers' current technical notices and information on retrofitting must be followed. The removal and replacement instructions found in the current repair manuals must be followed.

It must be ensured that the vehicle is technically suitable for the installation of a trailer hitch.

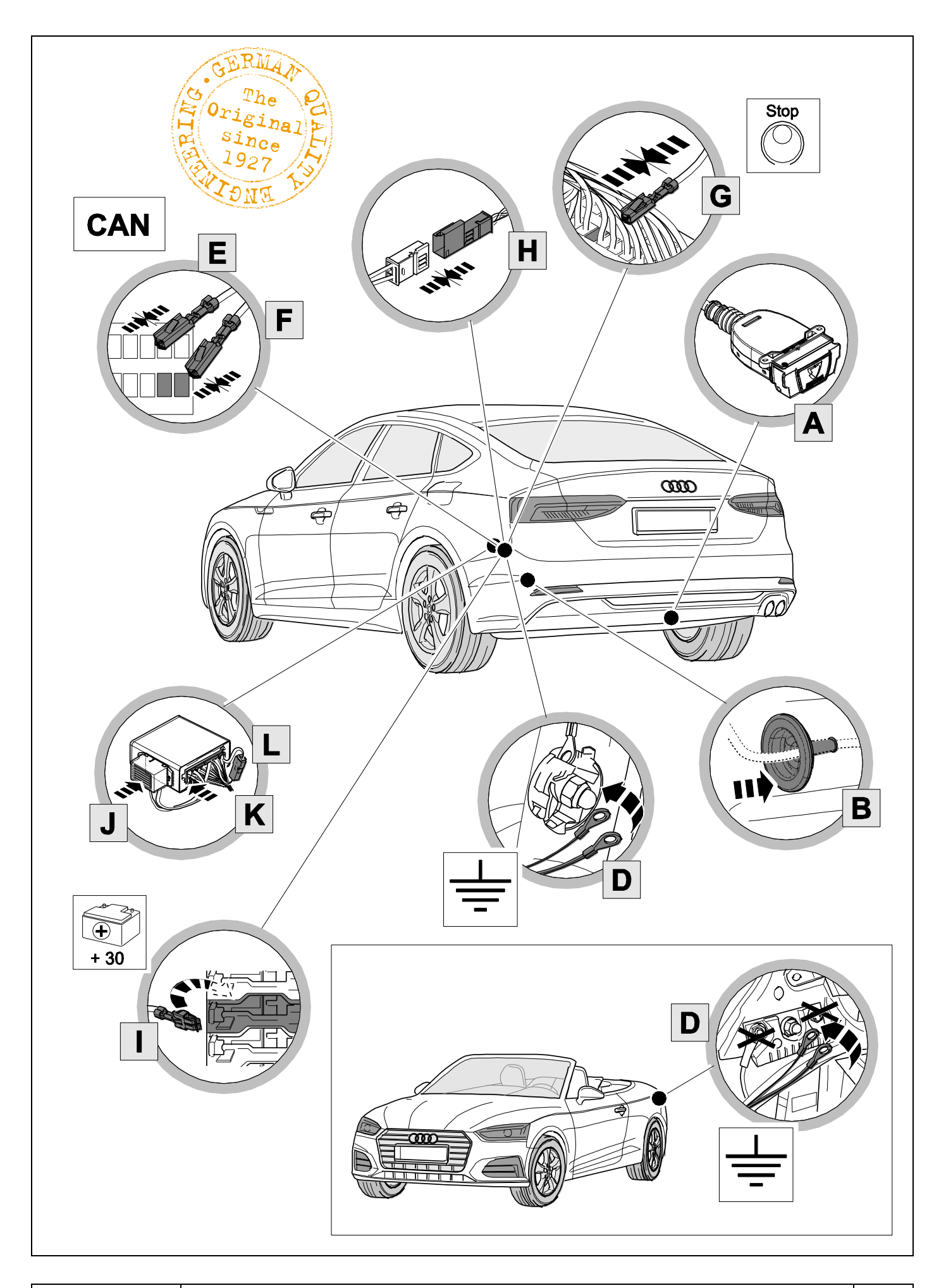

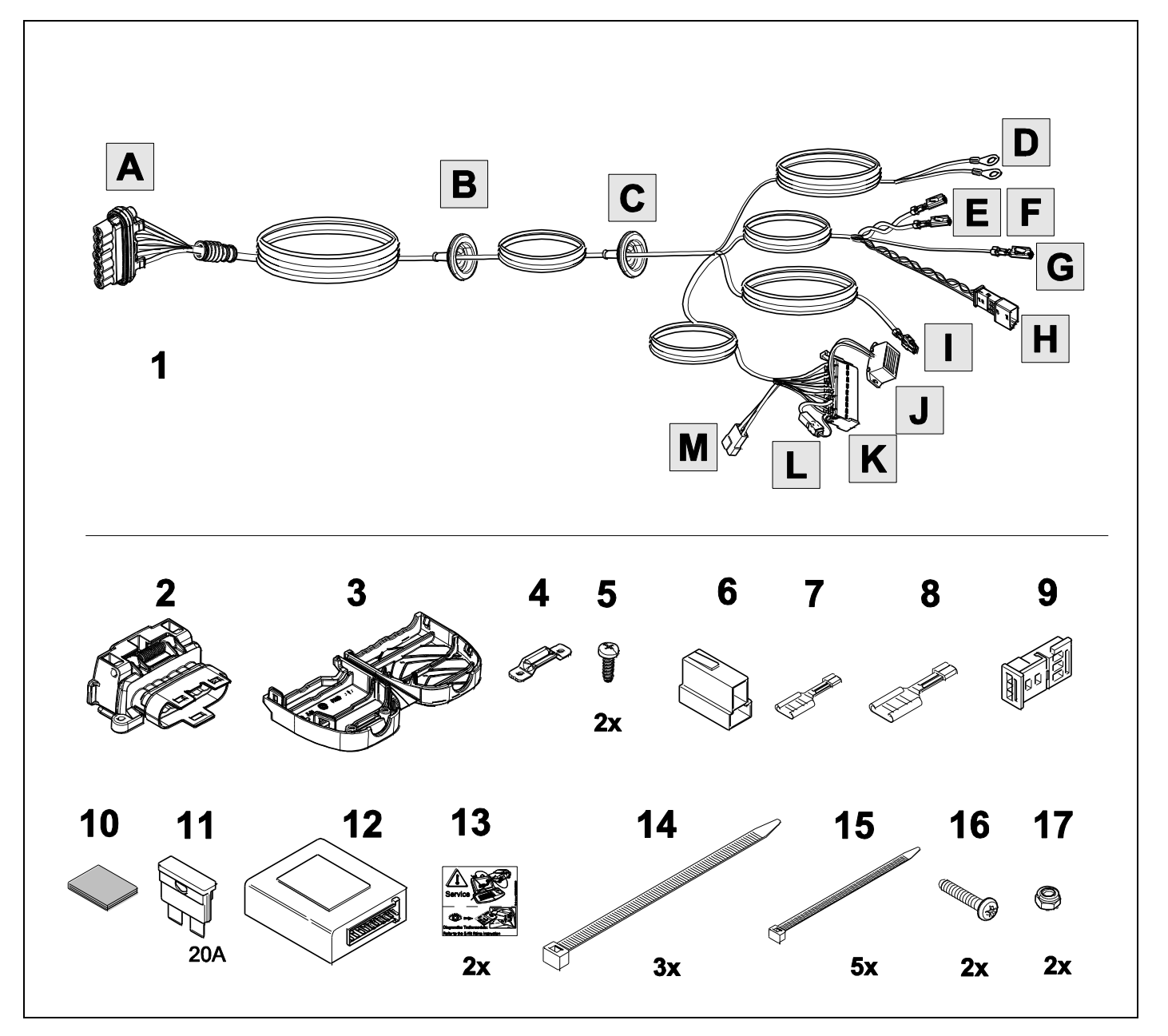

TOOLS

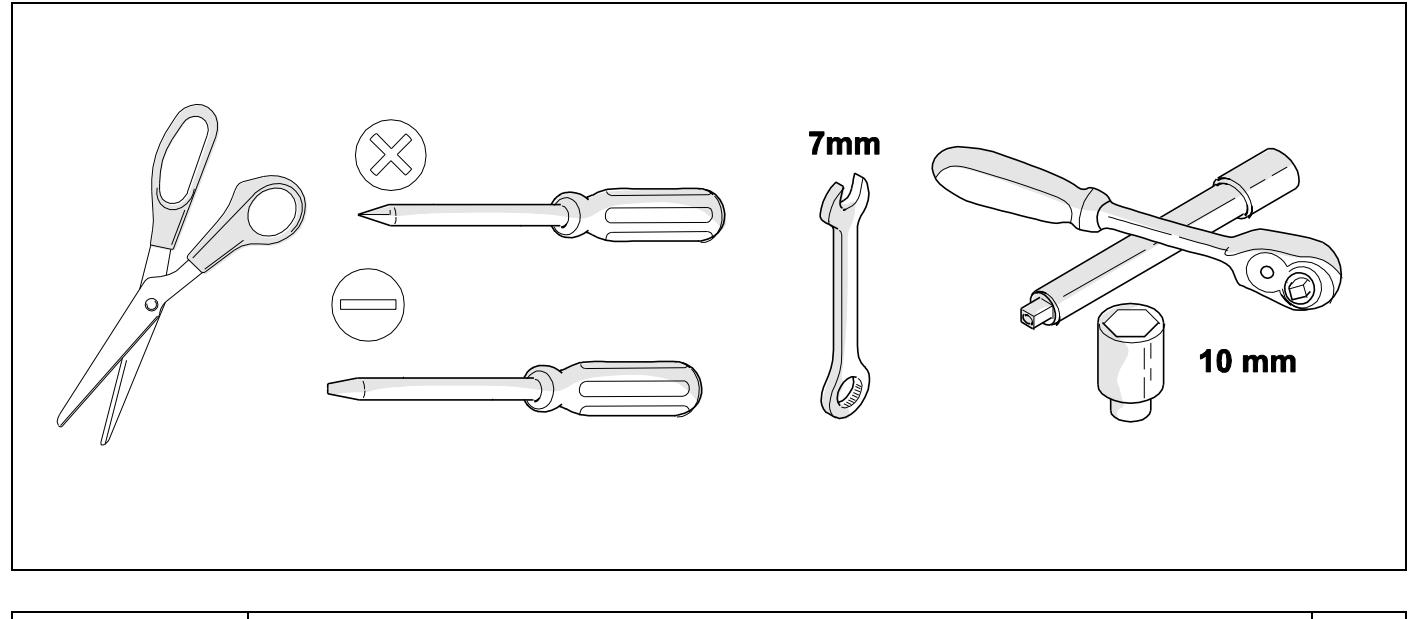

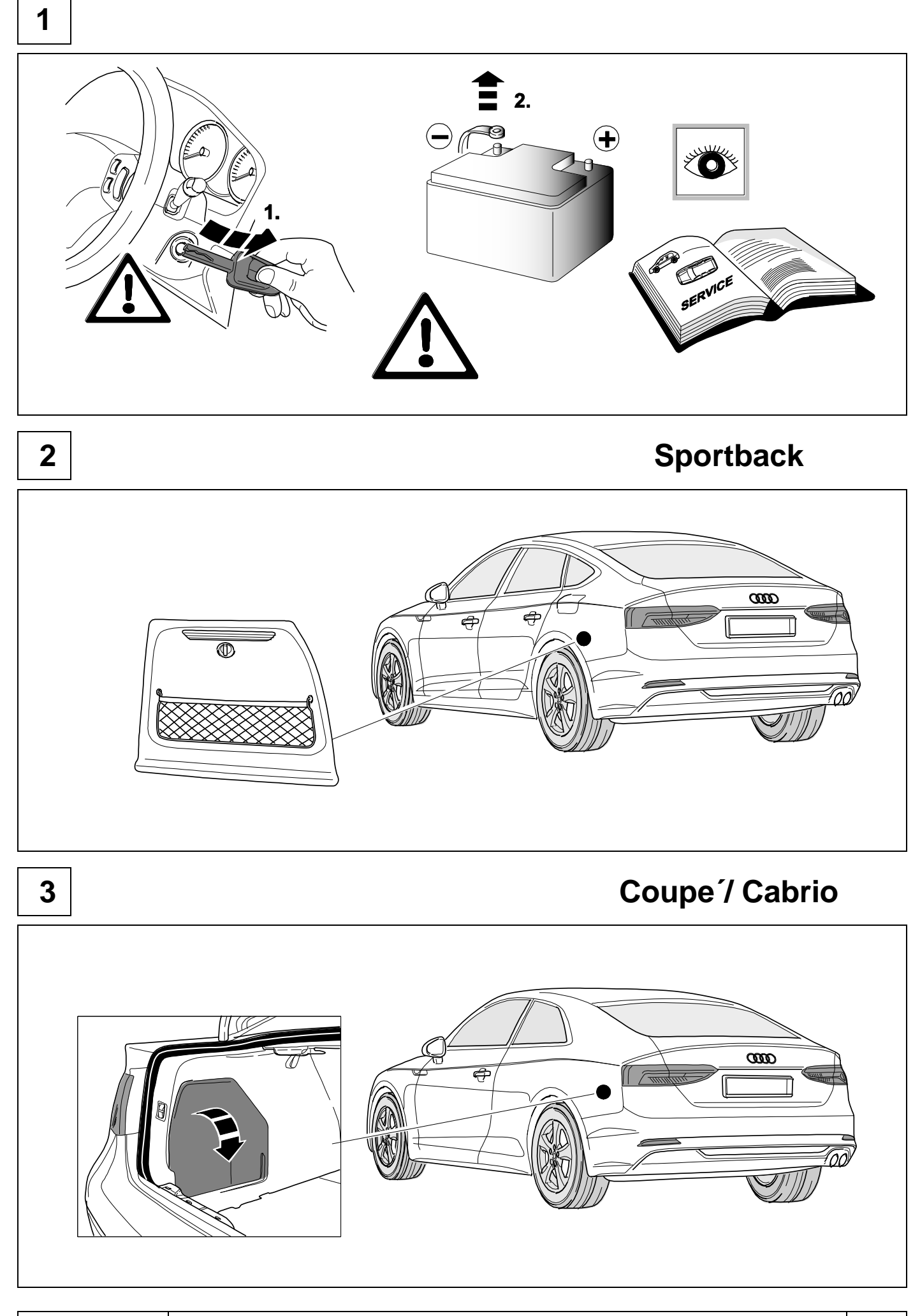

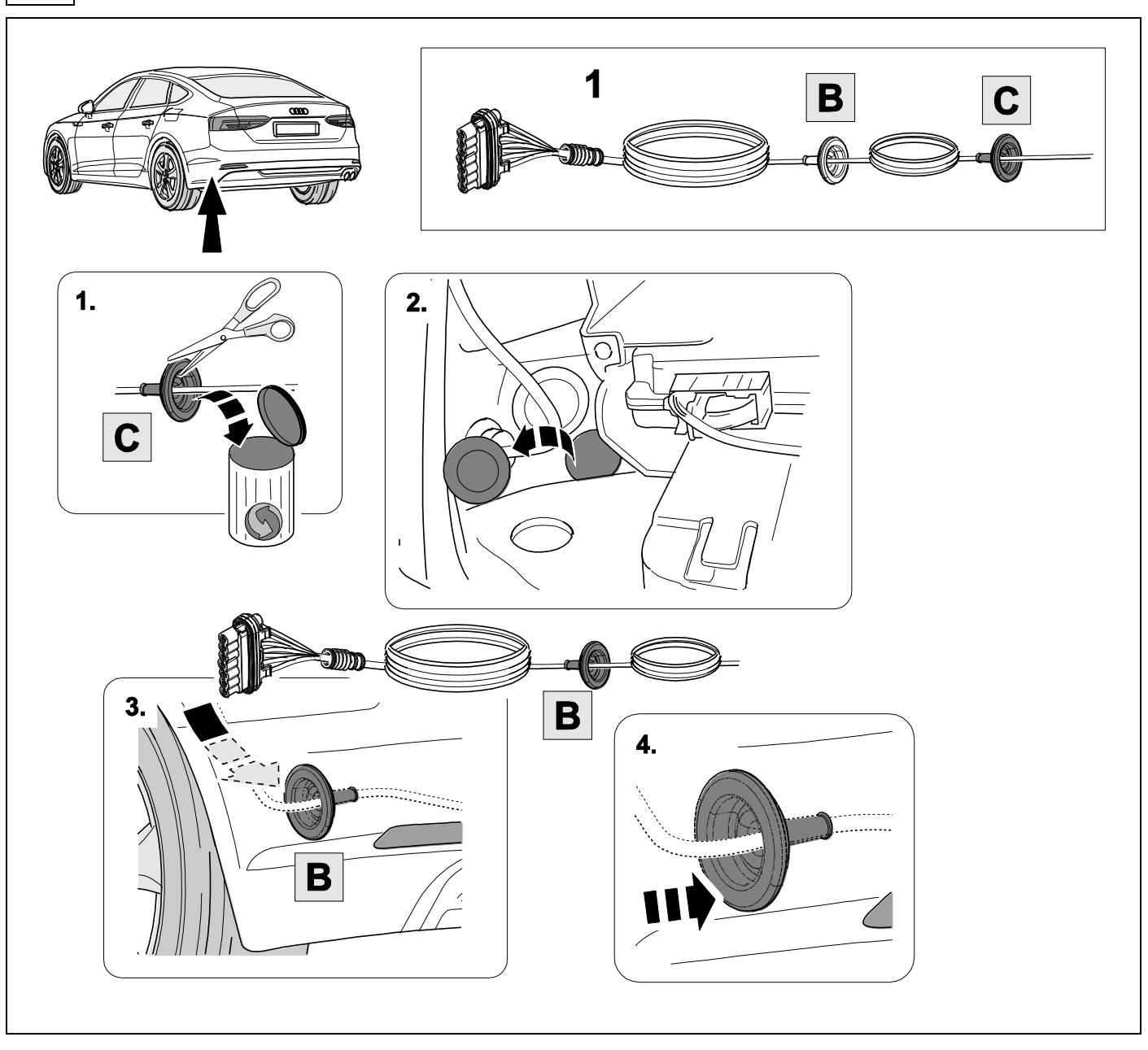

4

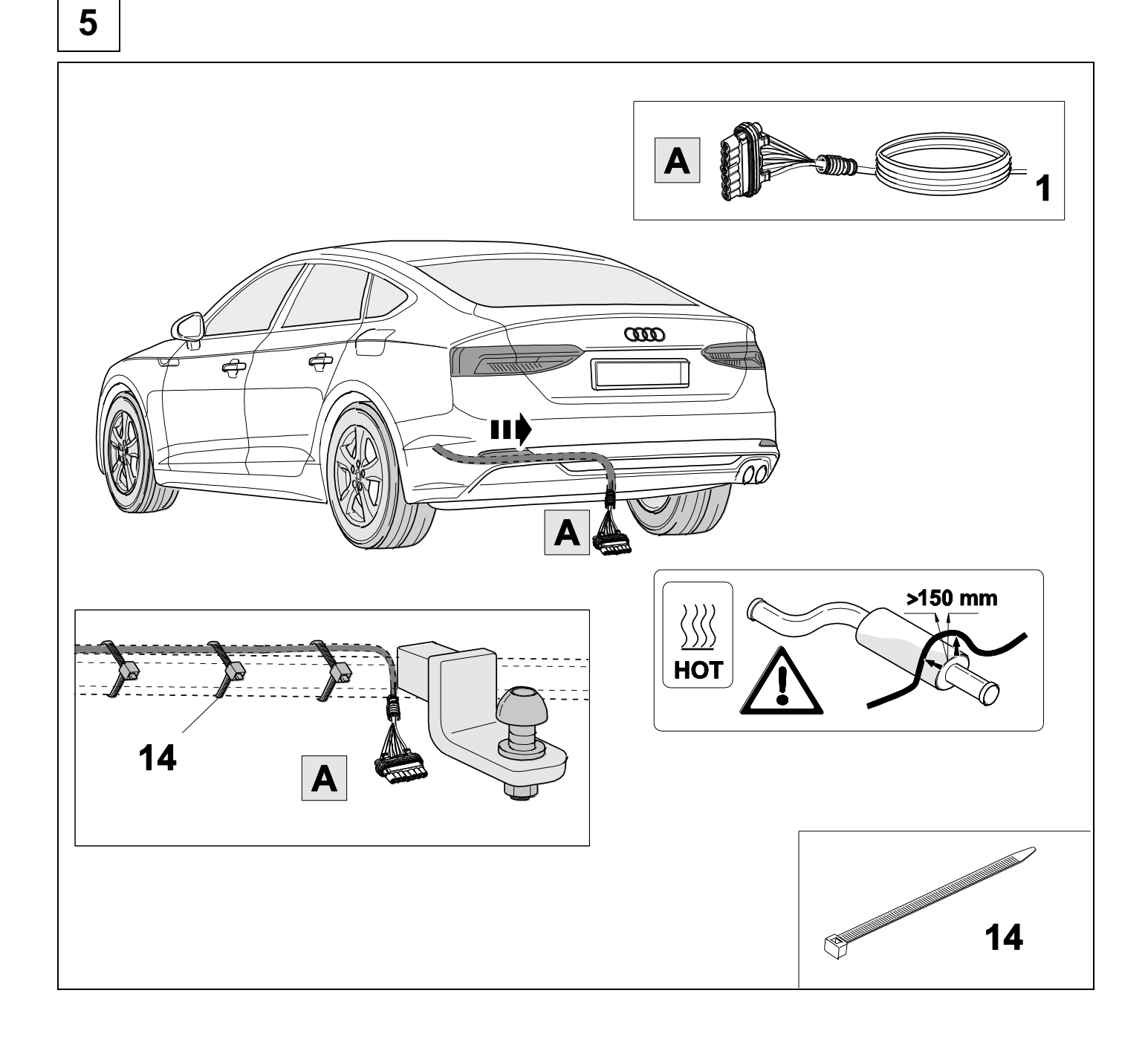

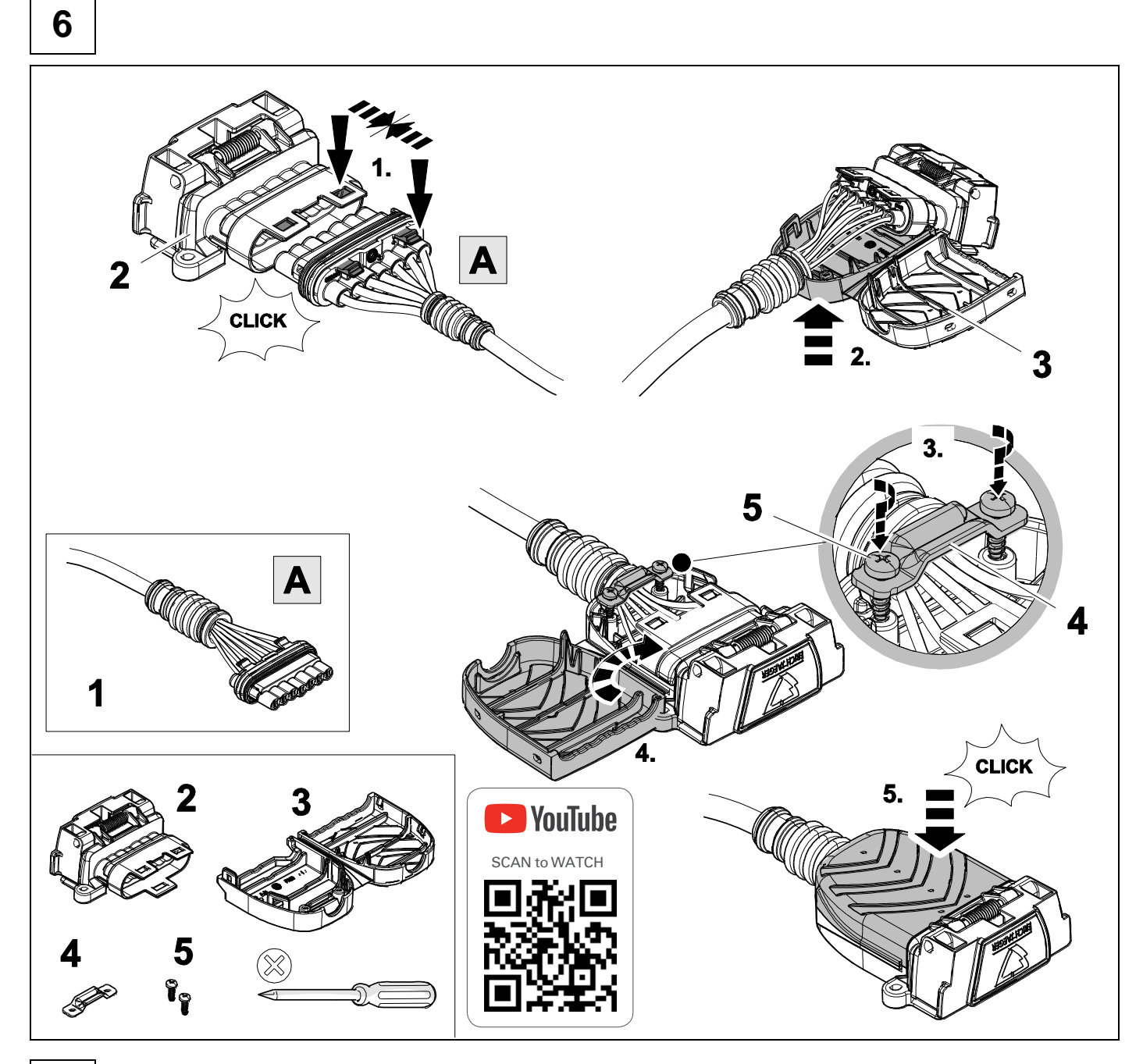

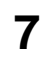

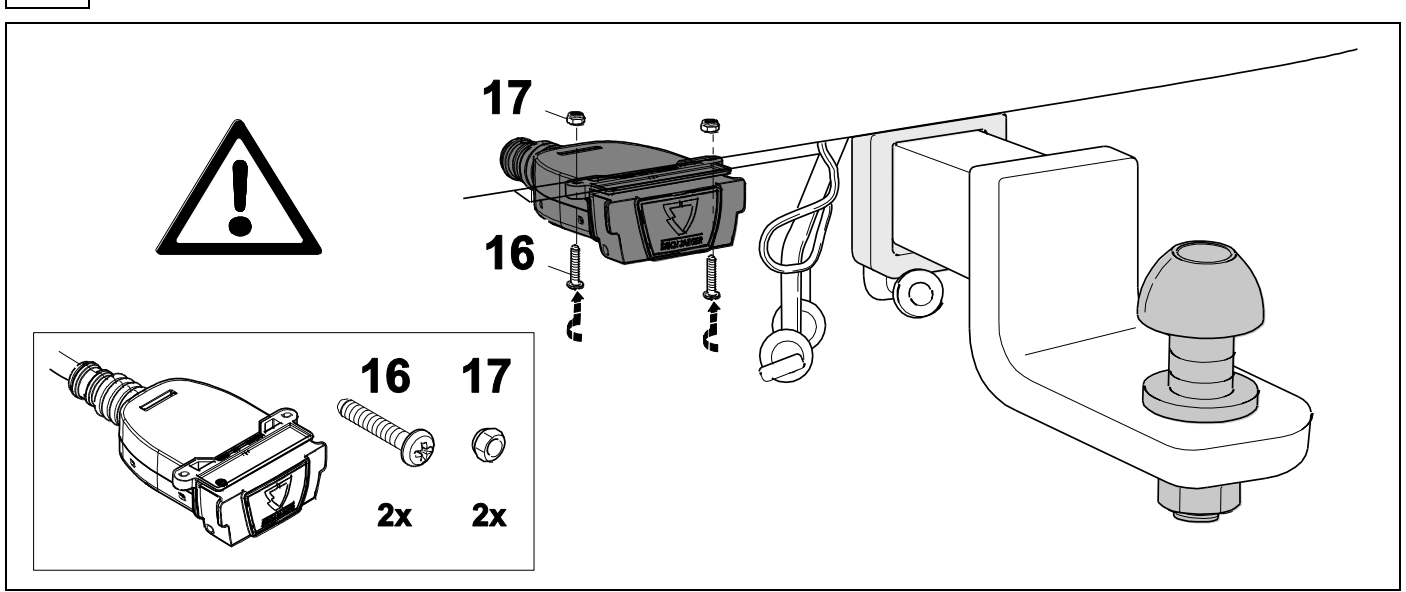

| 1 | уе | $\langle \neg$ |
|---|----|----------------|
| 2 | bk |                |
| 3 | wh | ÷              |
| 4 | gn | $\Box$         |
| 5 | bu |                |
| 6 | rd | Stop           |
| 7 | bn | ΞO             |
|   |    |                |

| 9  | bk    | wh    | gу   | gn    | rd  | bu   | ye     | bn    | pu     | or     | no              |
|----|-------|-------|------|-------|-----|------|--------|-------|--------|--------|-----------------|
| GB | black | white | grey | green | red | blue | yellow | brown | purple | orange | not<br>occupied |

# Sportback

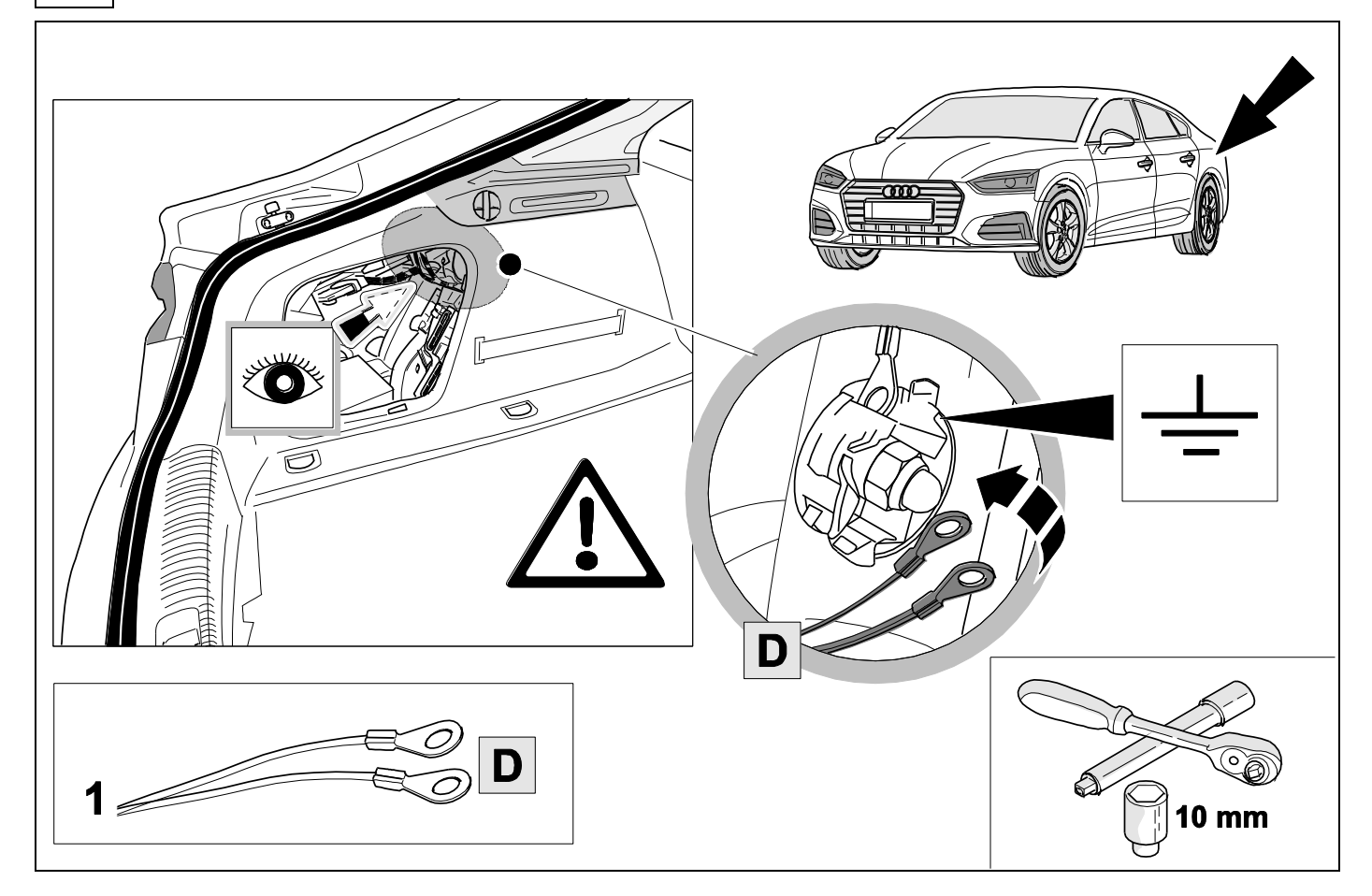

8

10

| 11  | Coupe´ |
|-----|--------|
|     |        |
|     |        |
| 1 D |        |
|     |        |
| 12  | Cabrio |
|     | Cabrio |

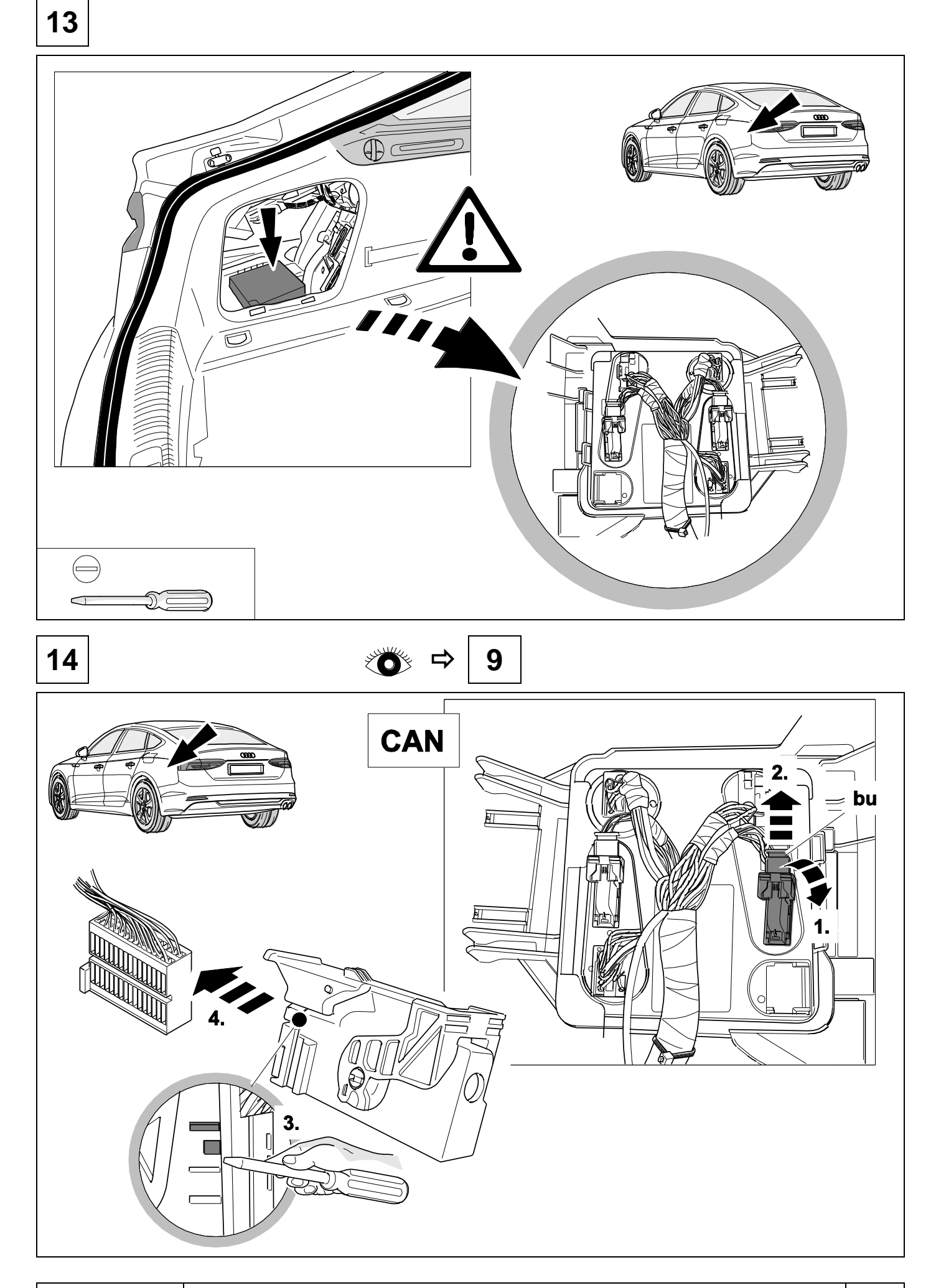

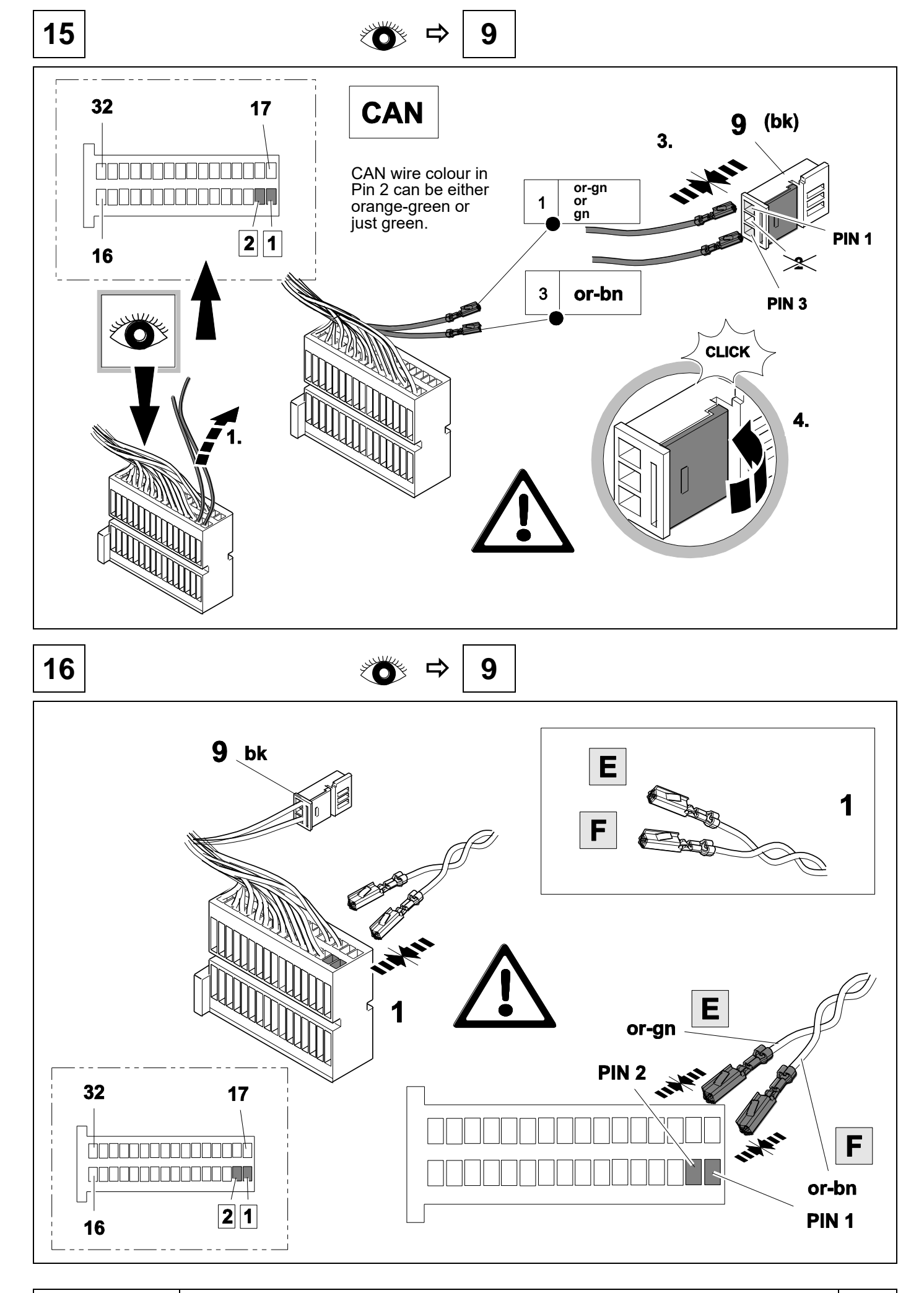

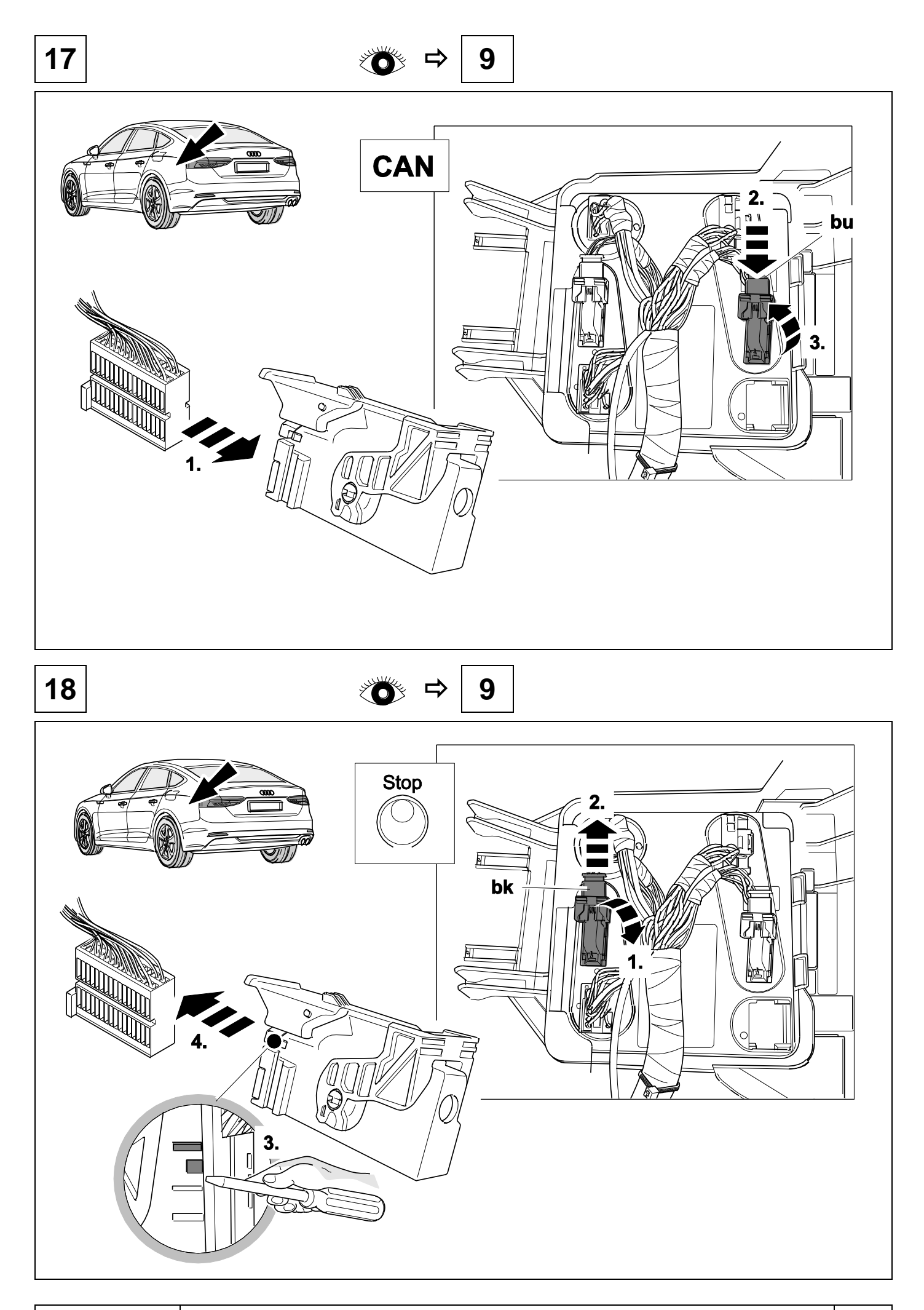

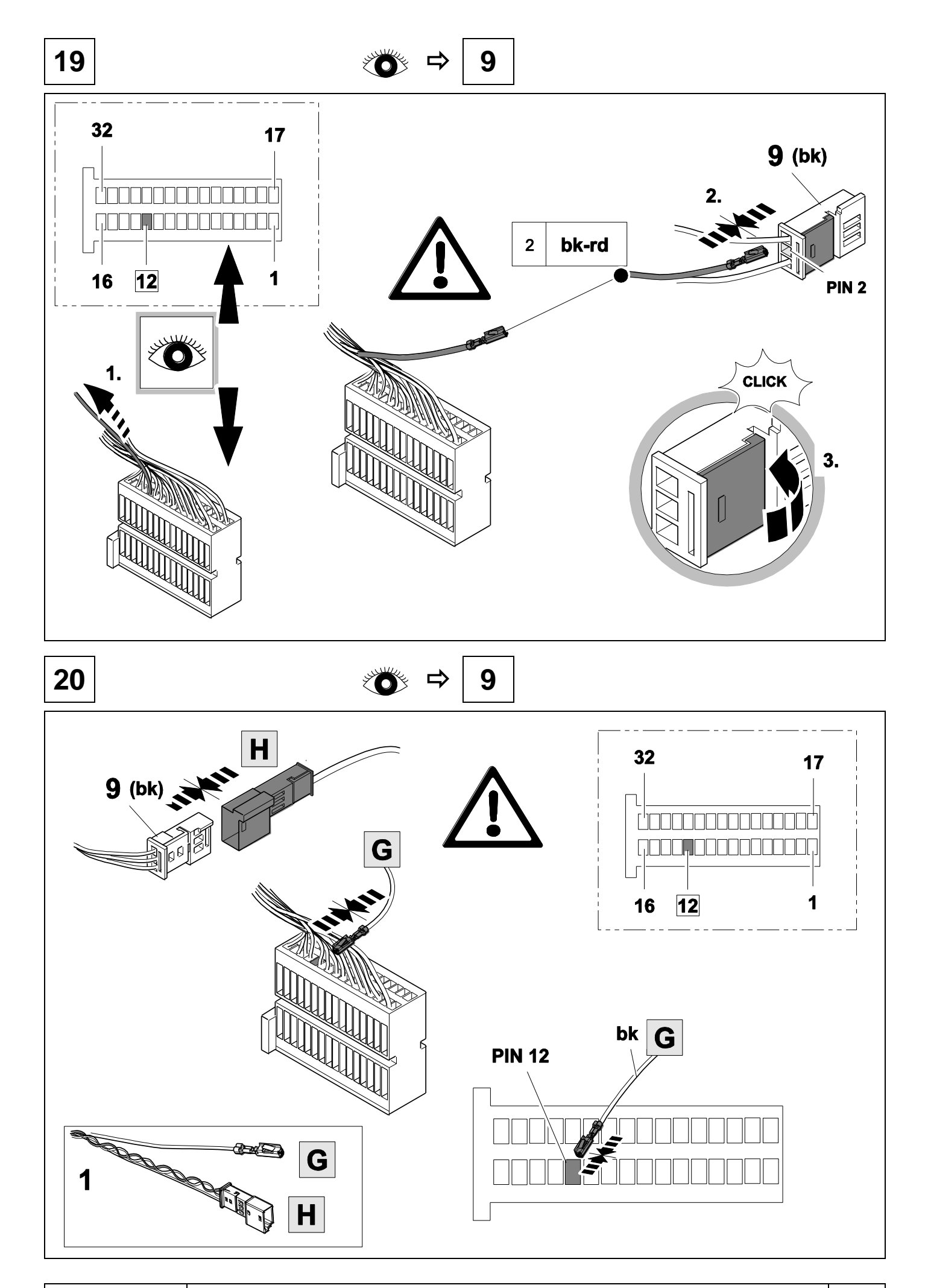

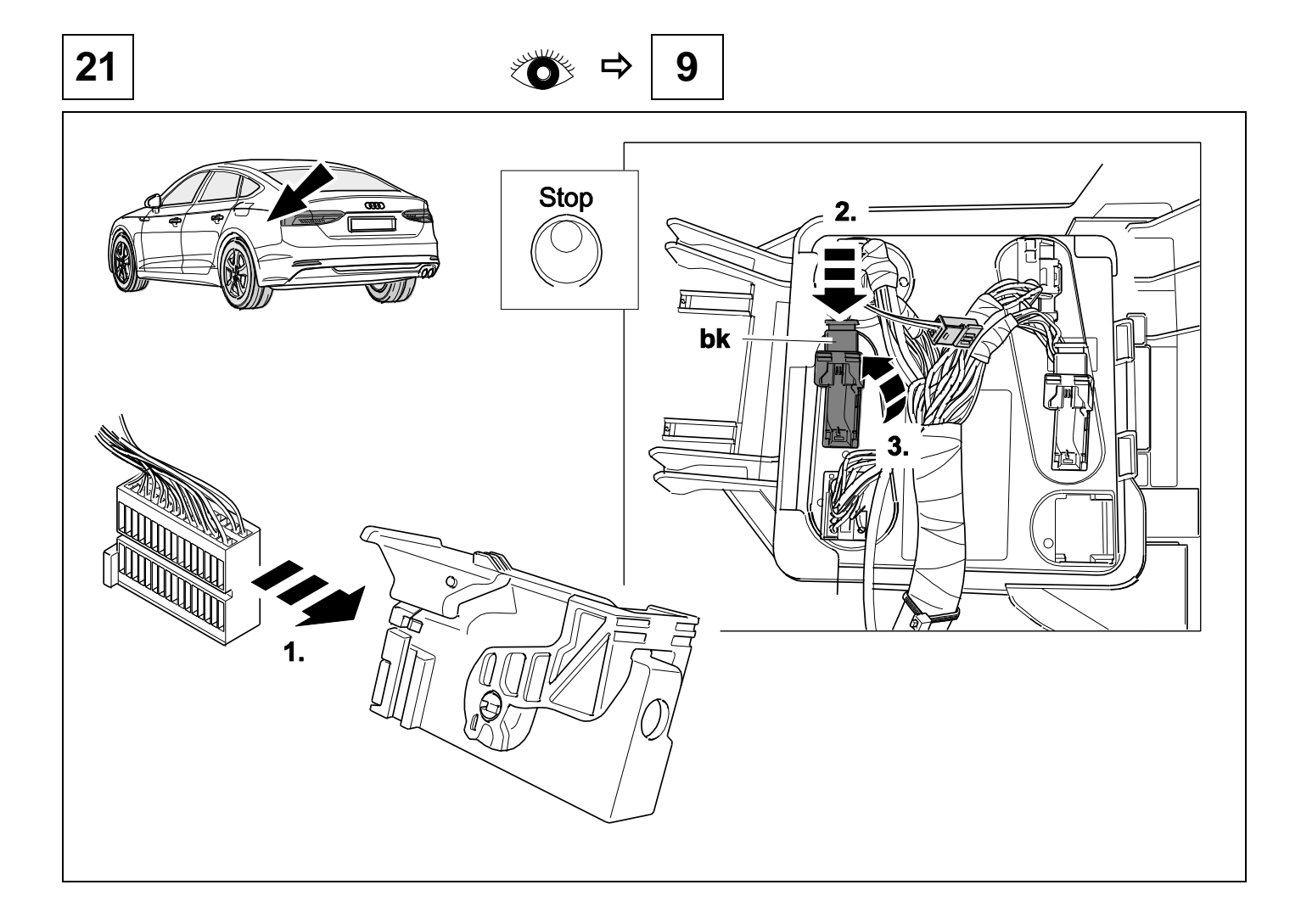

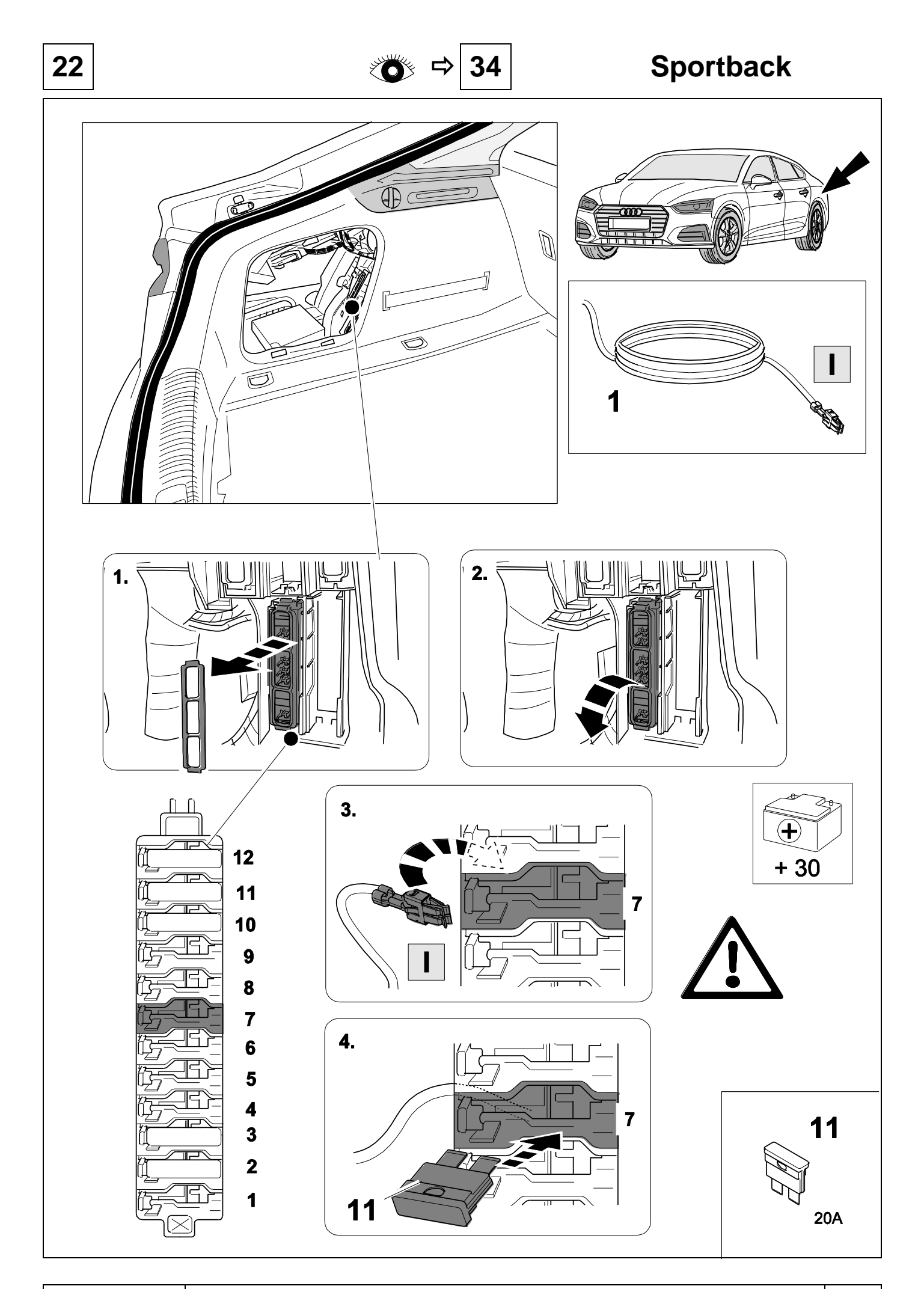

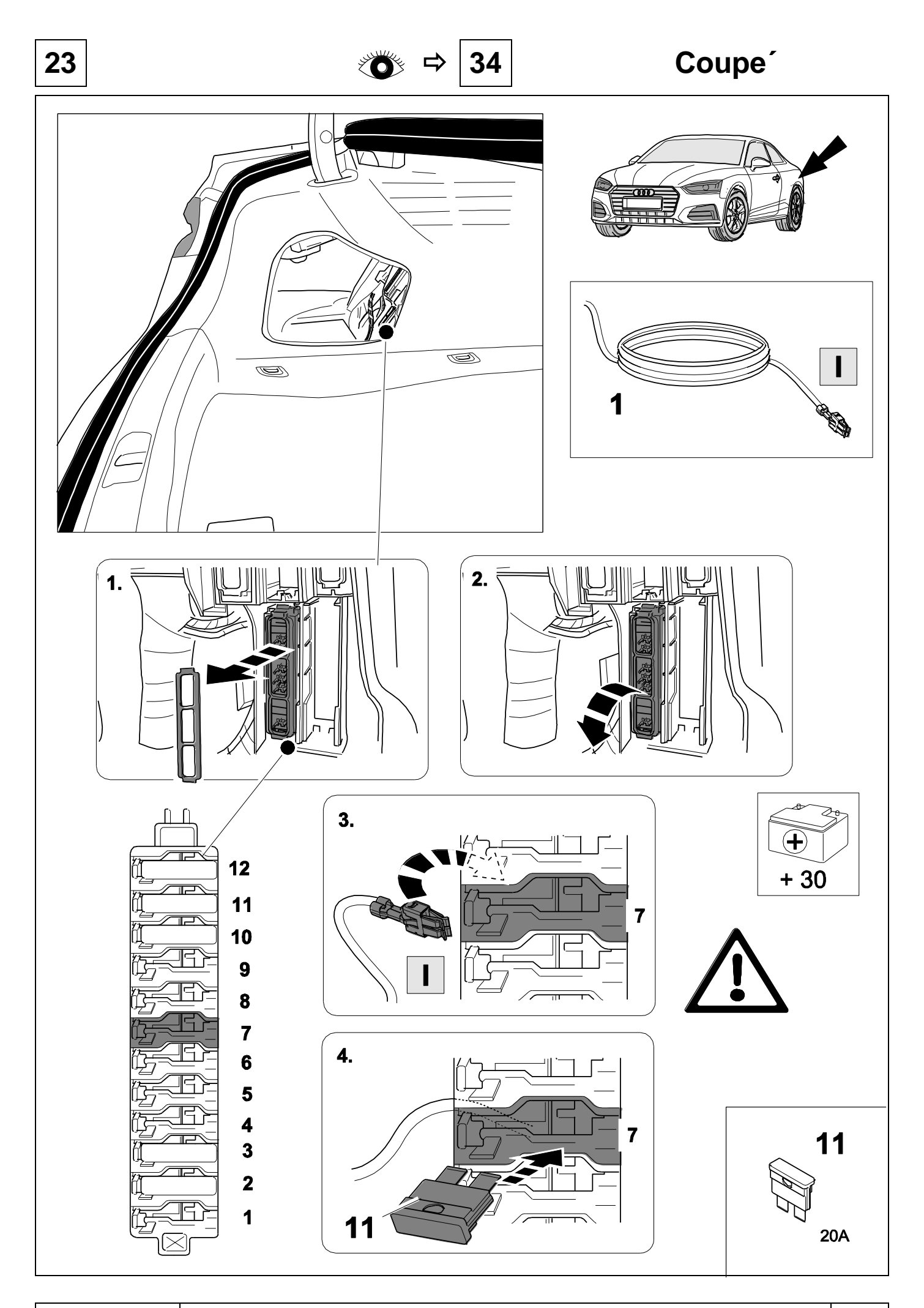

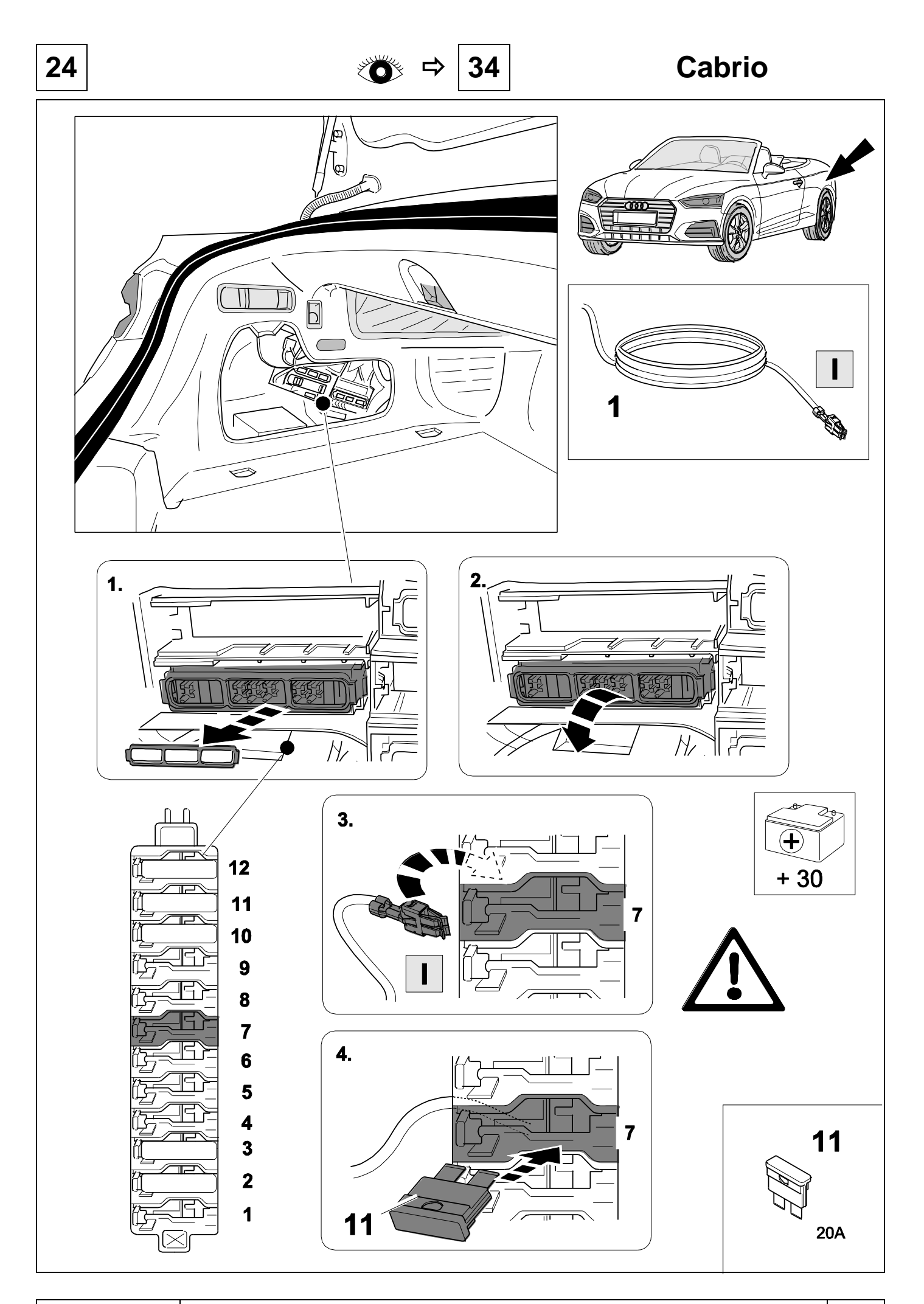

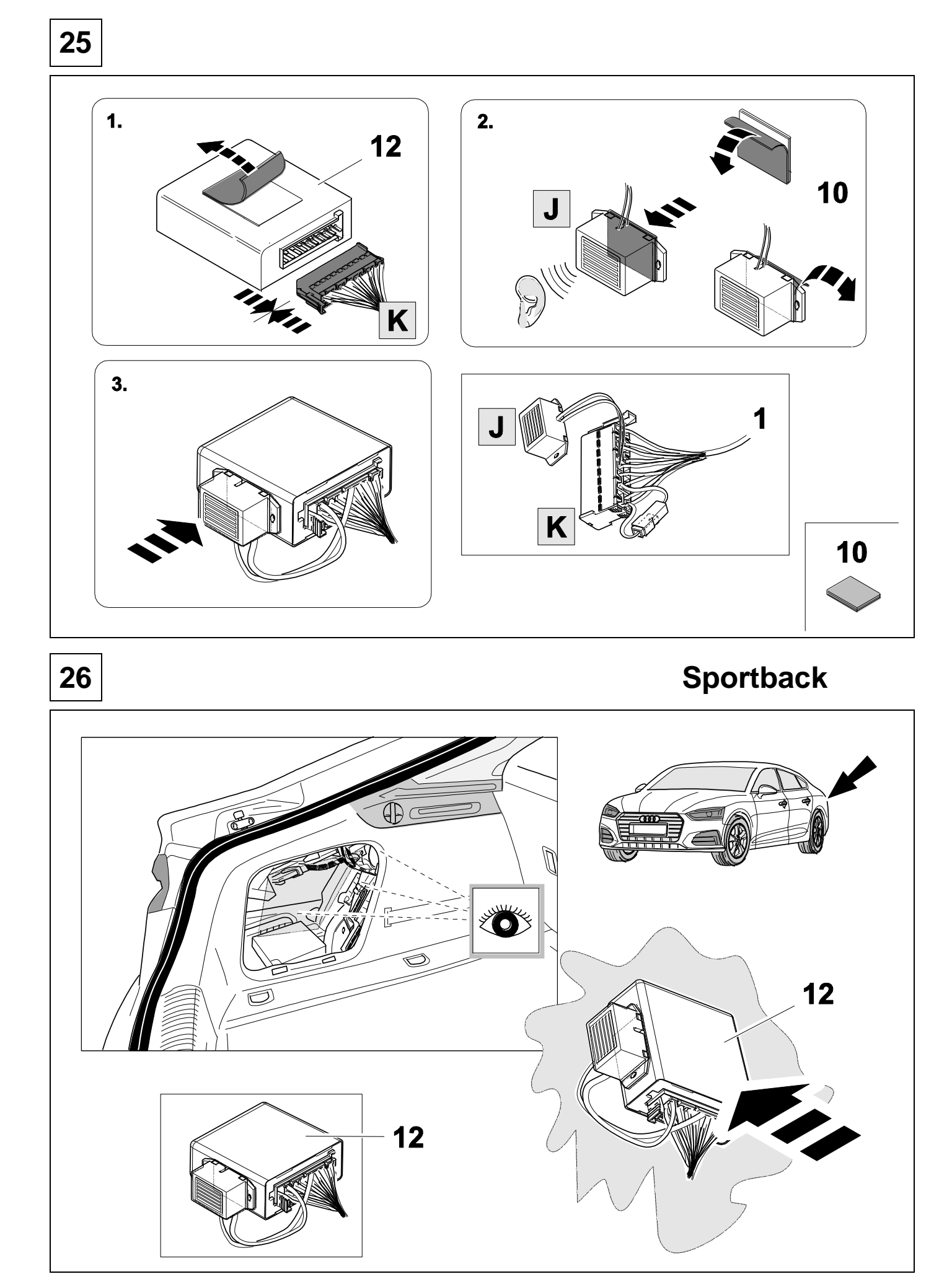

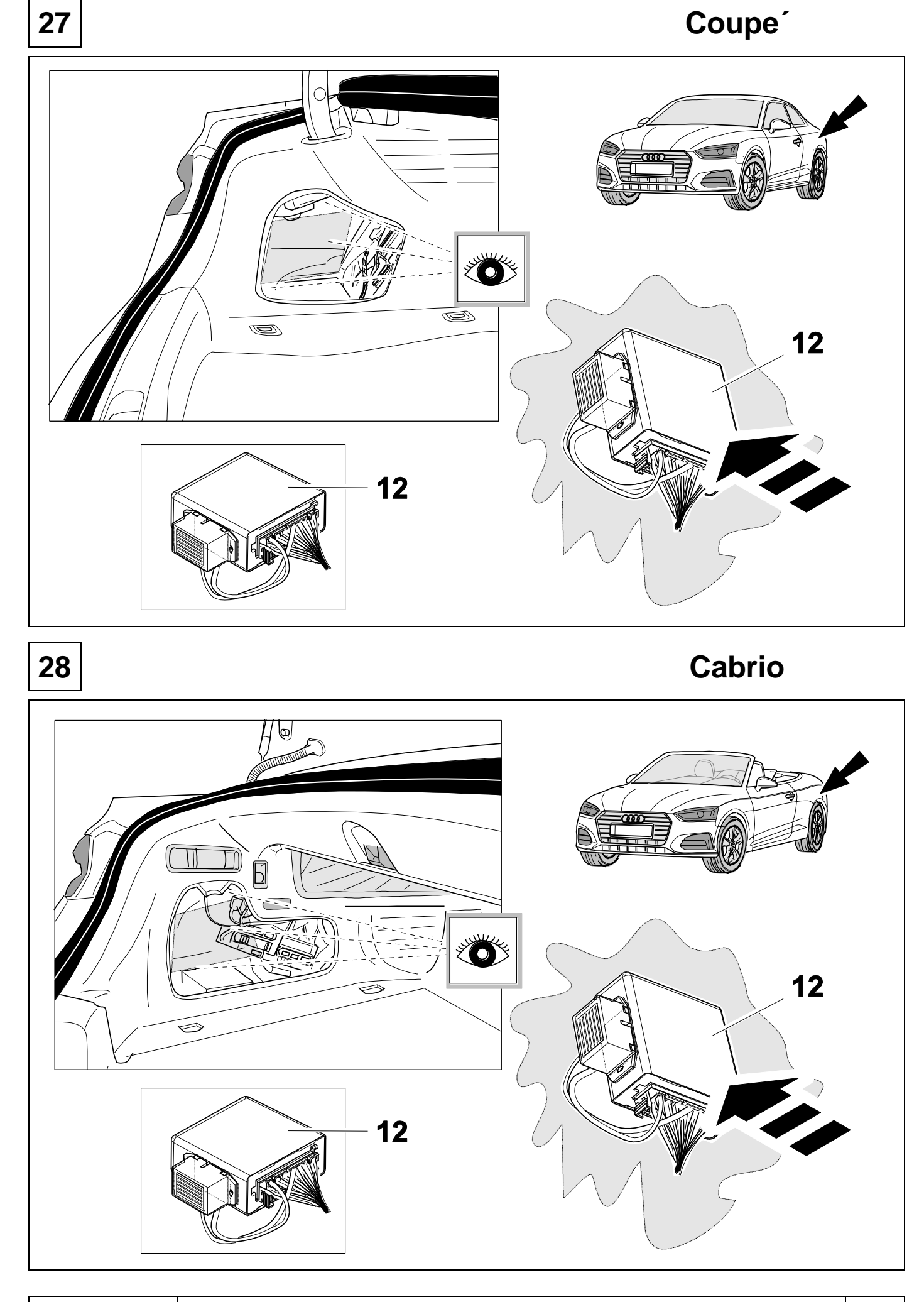

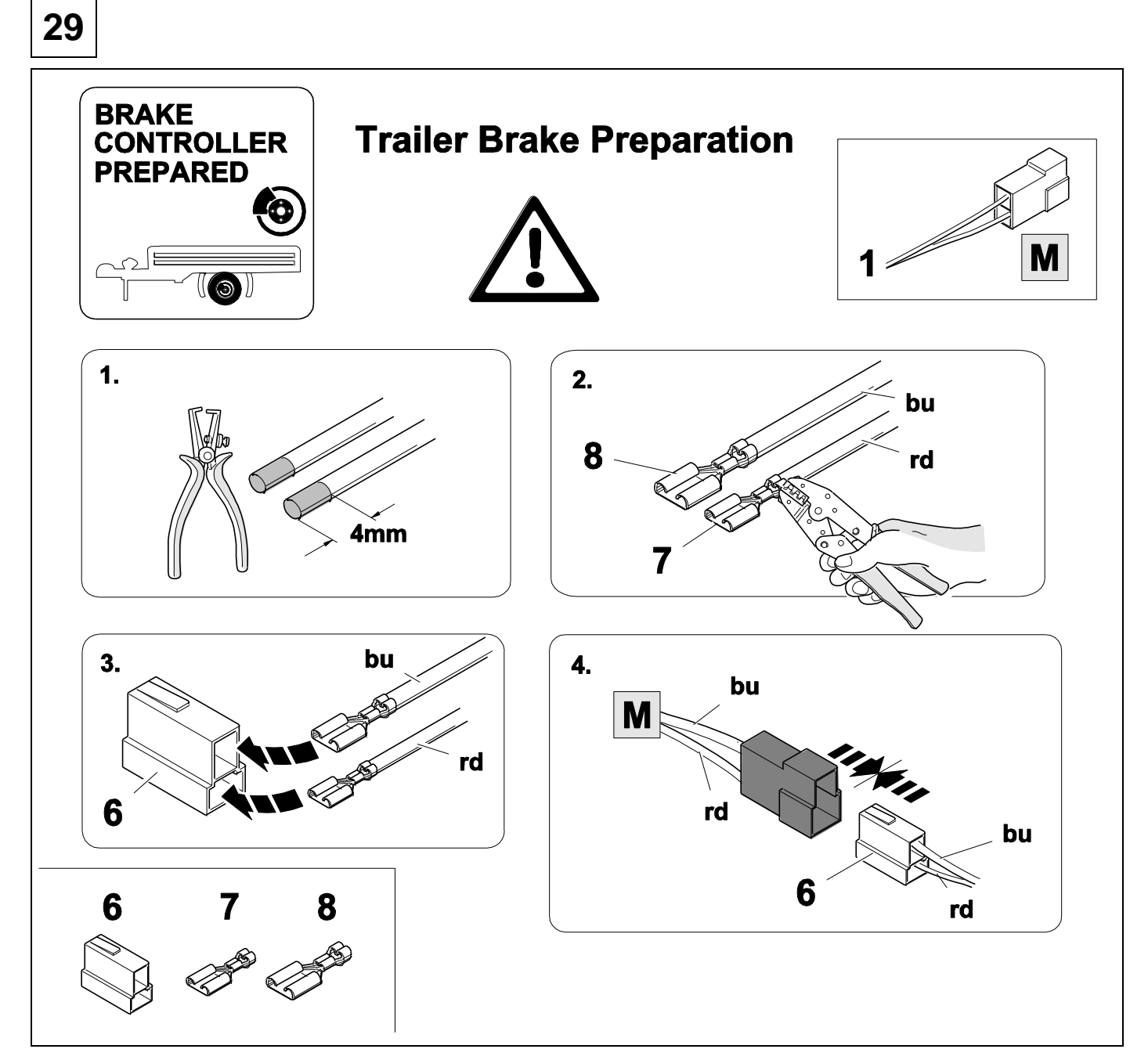

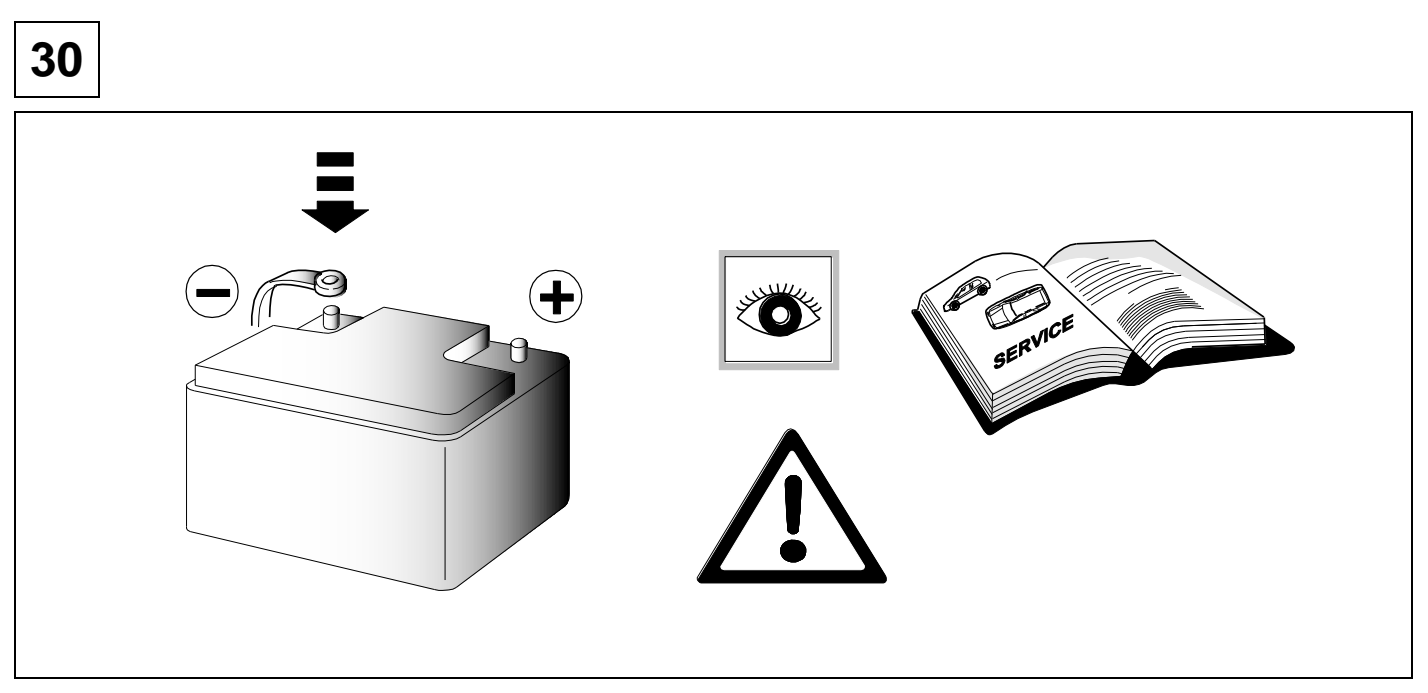

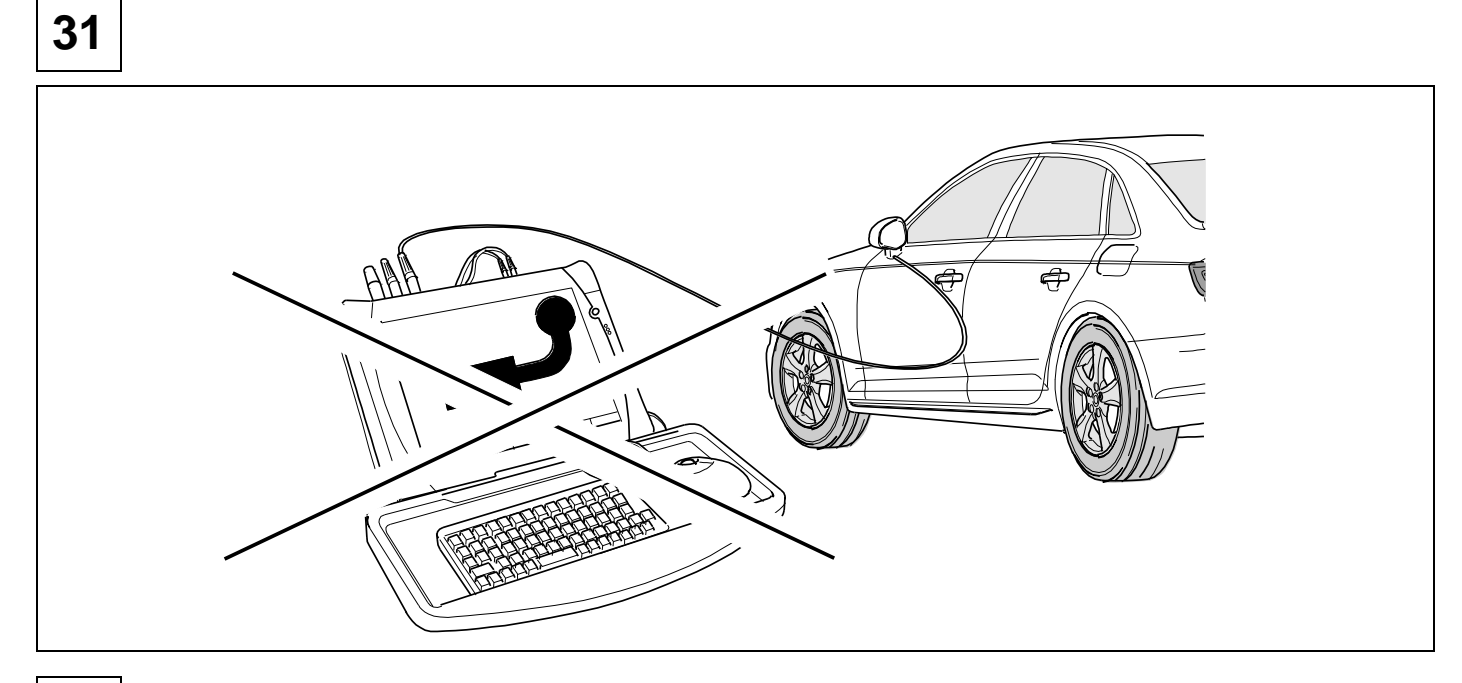

## 32 CHECK ALL LIGHTING FUNCTIONS

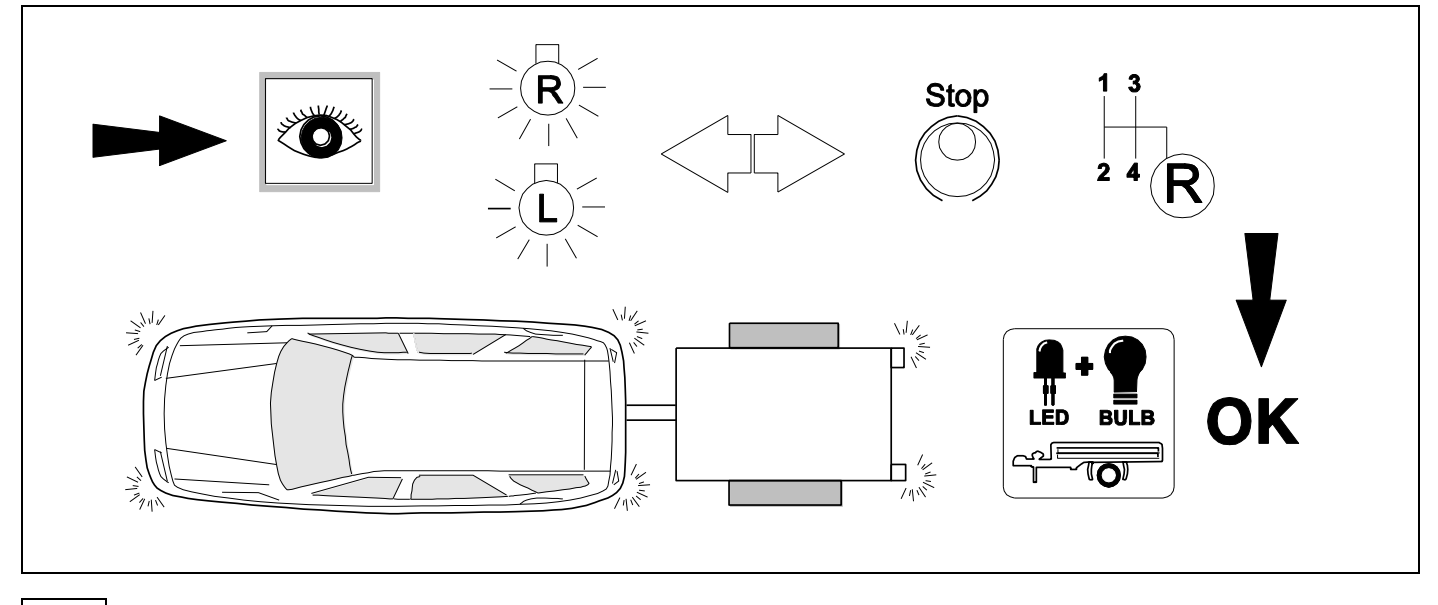

33 CHECK

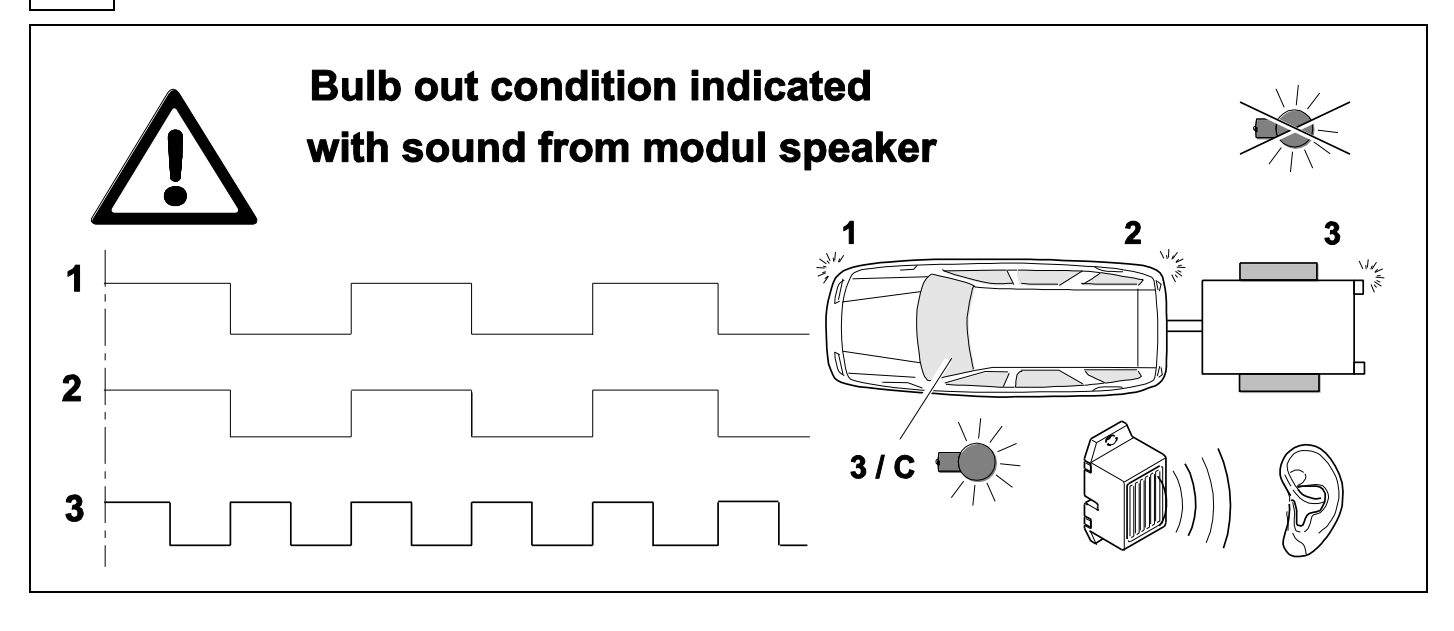

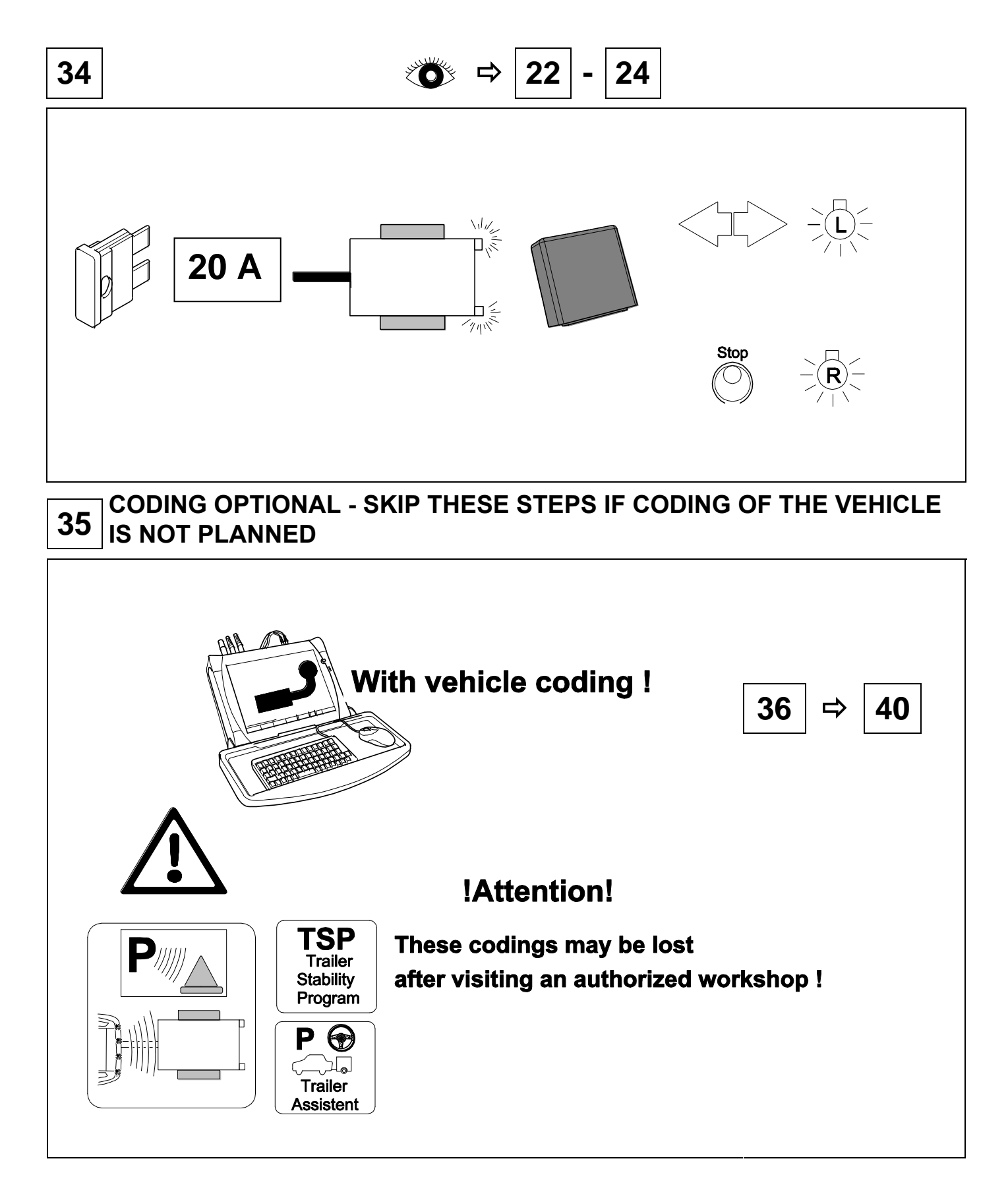

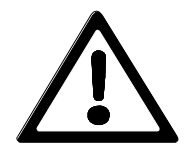

Unless you have your own coding tool and are experienced with coding Audi vehicles, do not attempt coding. DO NOT take it to an Audi dealer to code. They can only code their own factory kits as it requires a special one-use only unlocking code.

### 36 **OPTION** vehicle coding

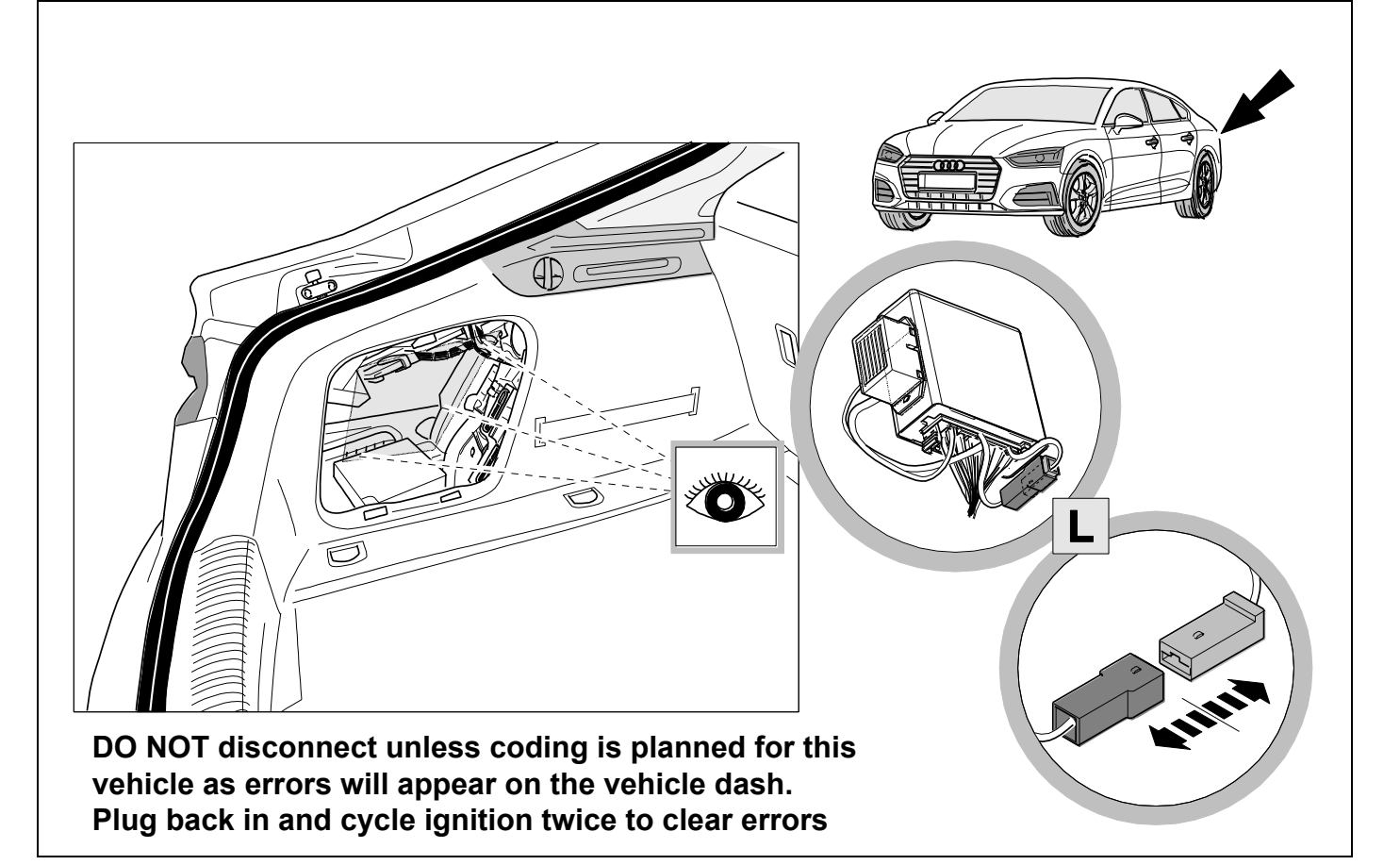

## 37 **OPTION** vehicle coding

Coupe<sup>´</sup>

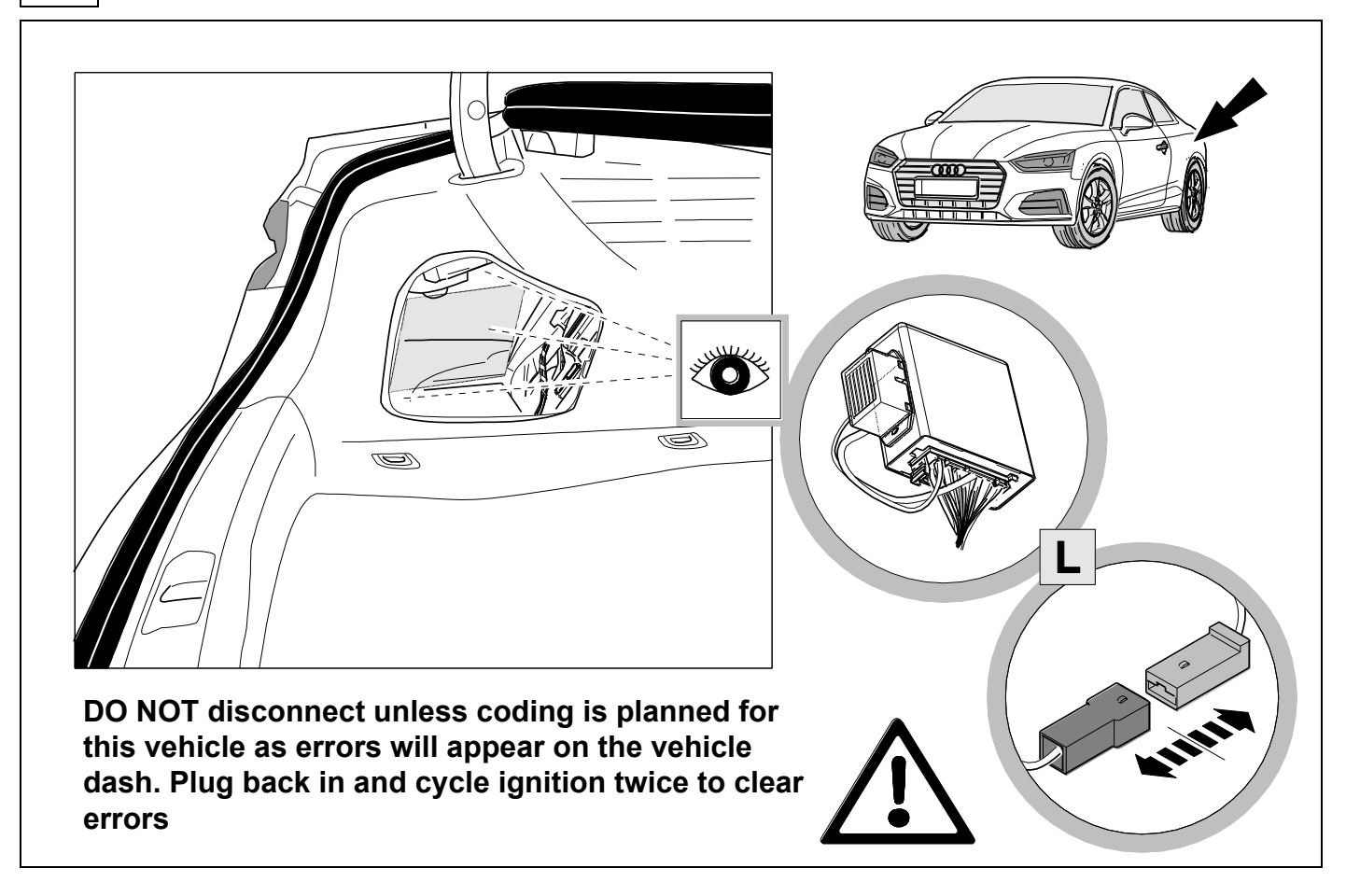

## 38 **OPTION** vehicle coding

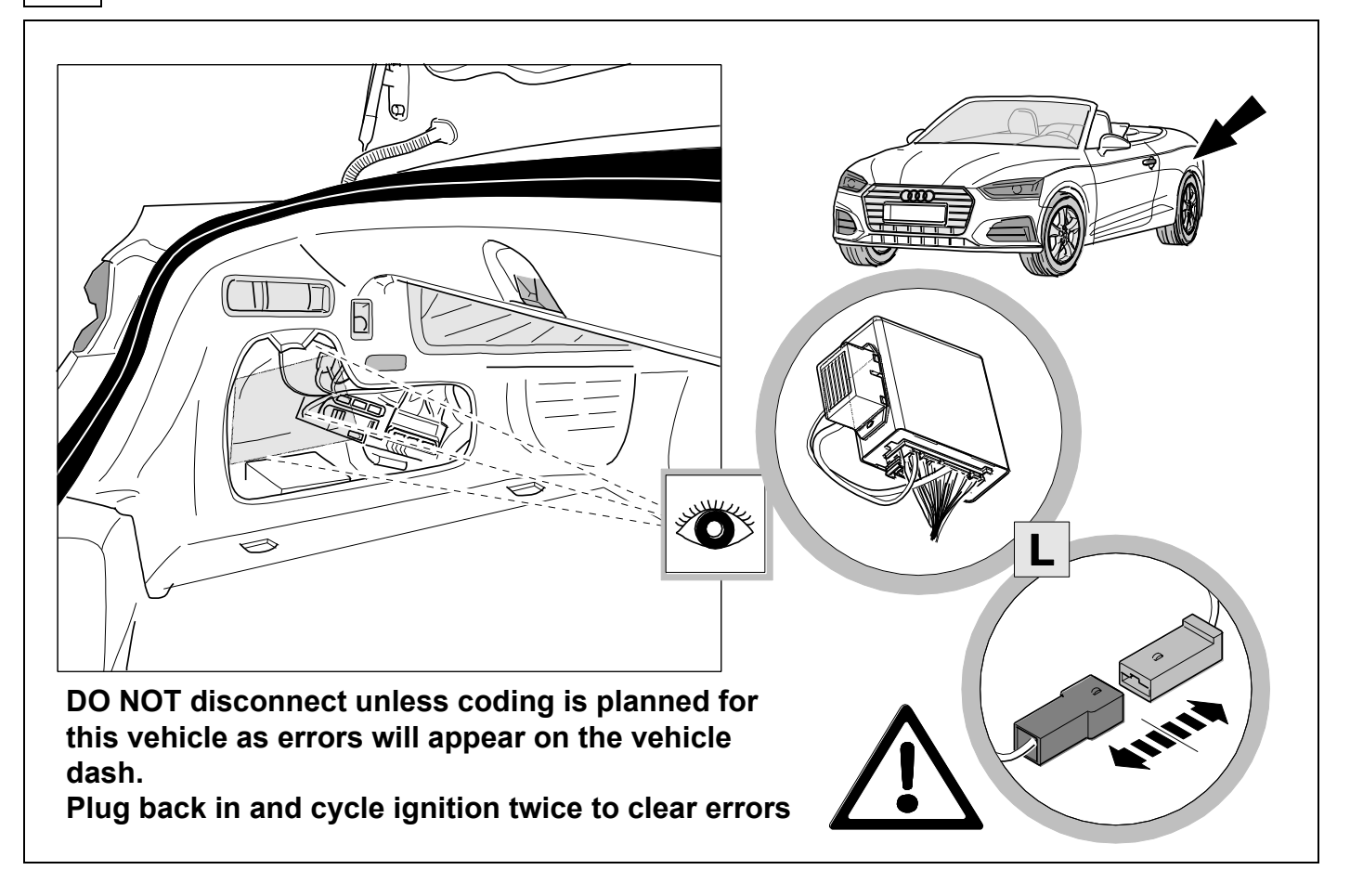

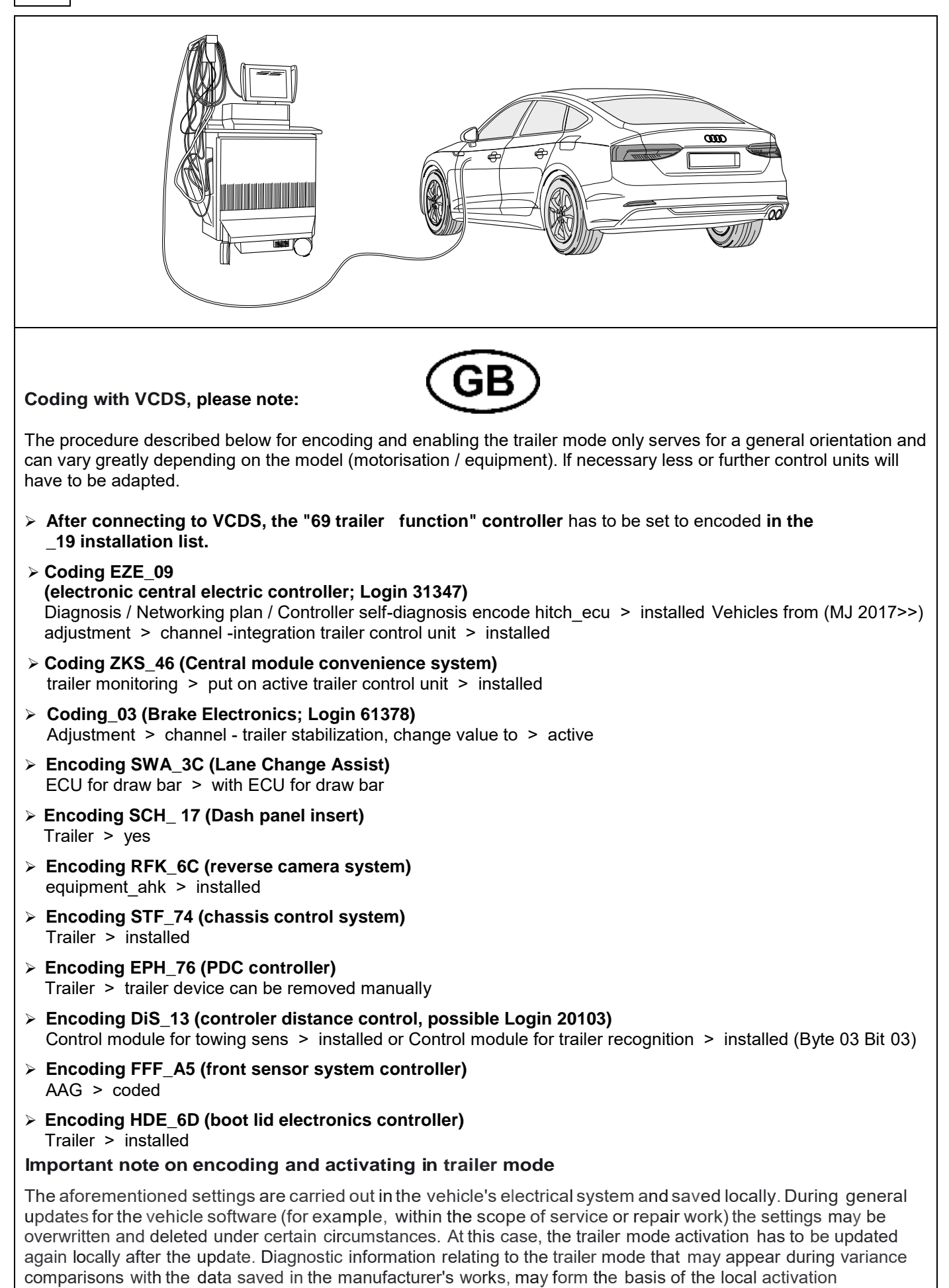

39

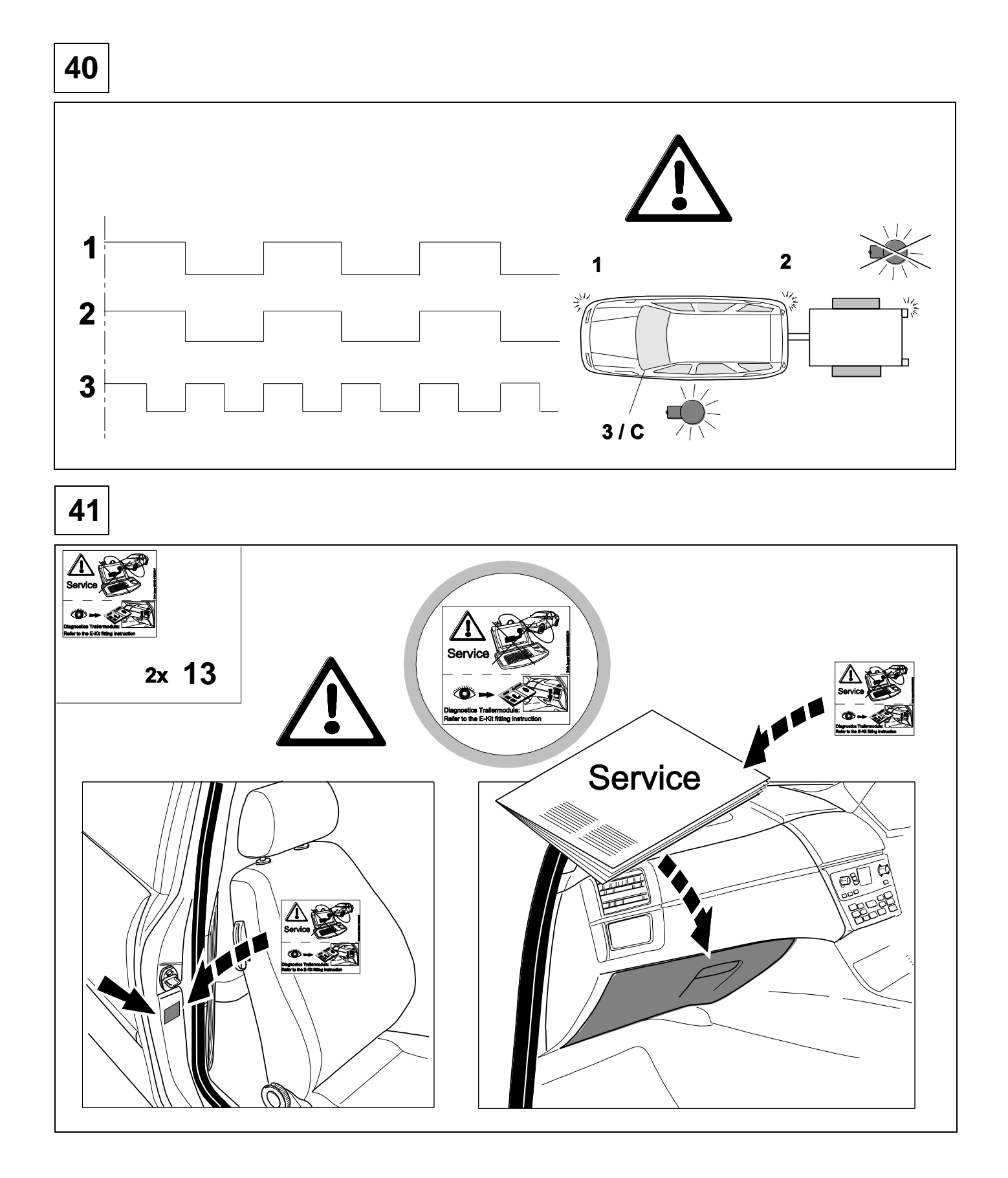

#### Status LED for self-diagnosis

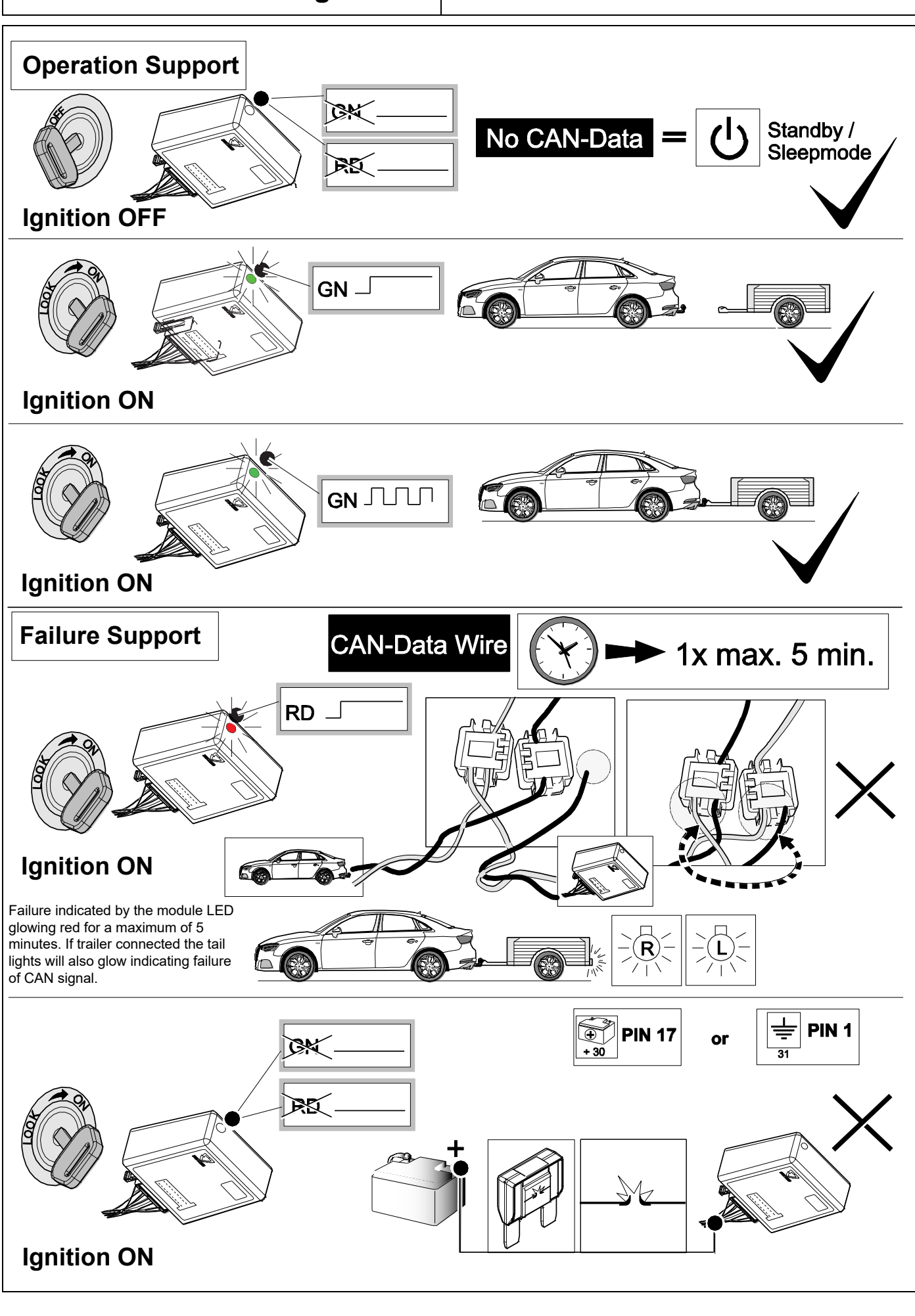

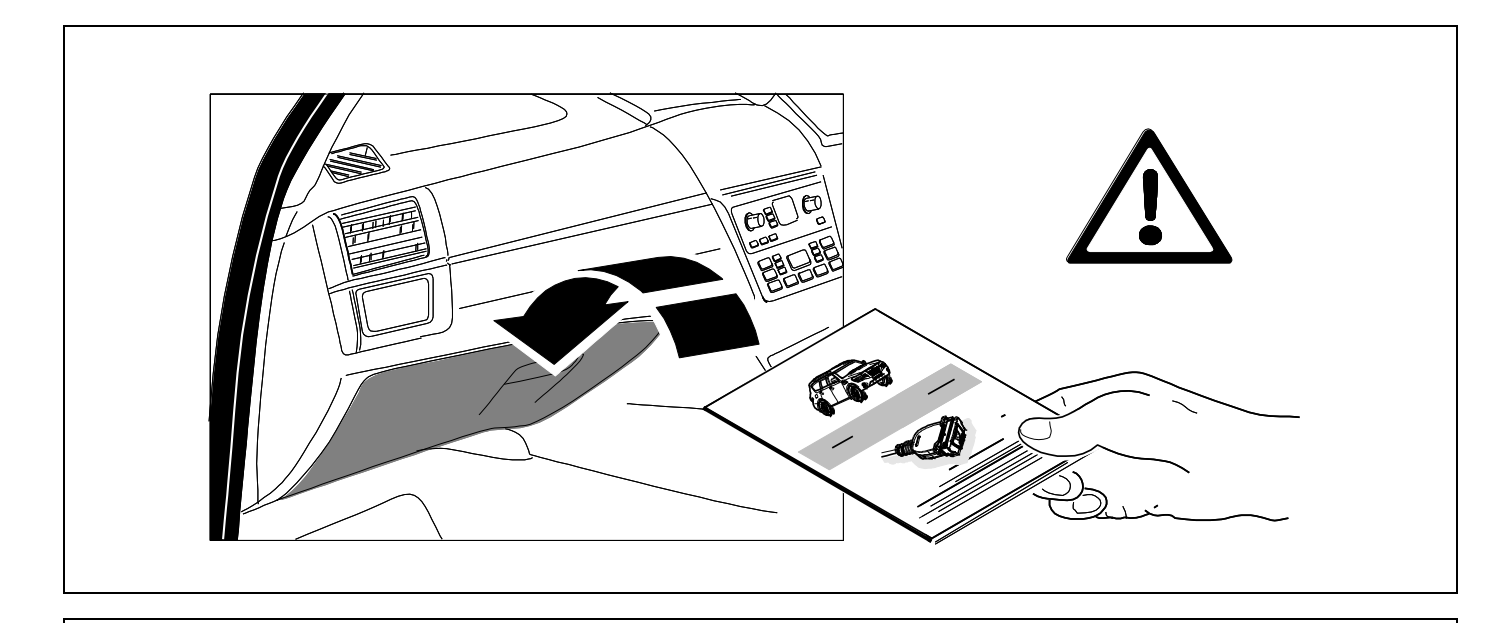

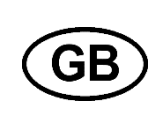

Subject to change in terms of construction, equipment and colour, and may contain errors. The information and illustrations are non-binding.

Scan this for our full E-Kit catalogue

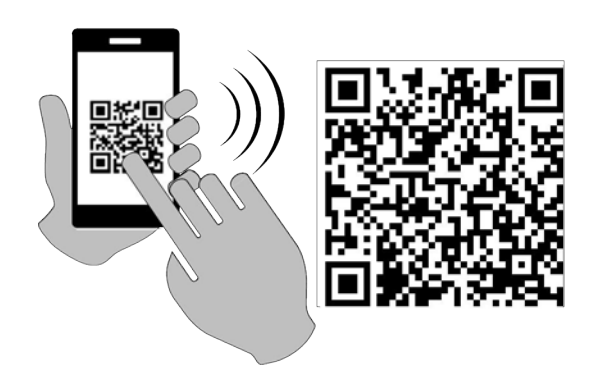